# Manual

# **Toolmonitor Visu**

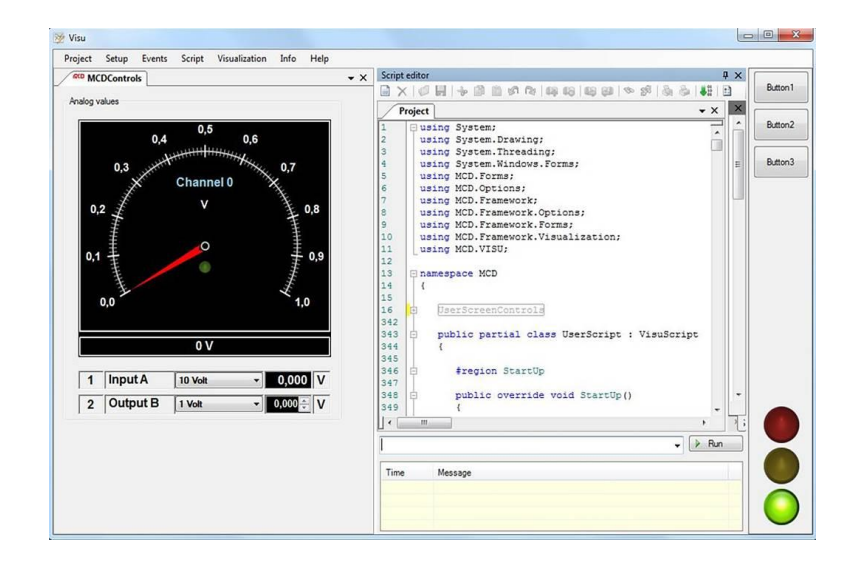

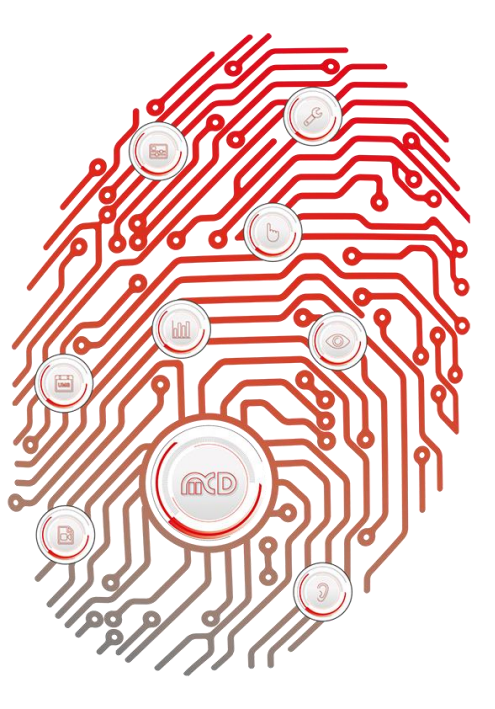

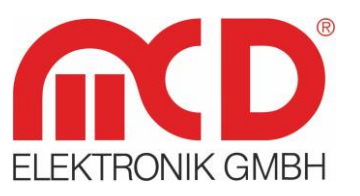

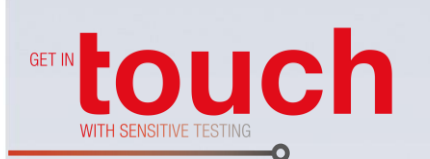

# Softline

Modline —

Conline —

Boardline -----

Avidline -

Pixline —

Application -

#### MCD Elektronik GmbH

# Table of Contents

| 1. | (        | GENER   | RAL                           | 4       |
|----|----------|---------|-------------------------------|---------|
| 2. | 9        | SOFTV   | VARE AND DRIVER INSTALLATION  | 4       |
|    | 2.1      | L. Reg  | QUIREMENTS                    | 4       |
|    | 2.2      | 2. Sta  | ARTING THE INSTALLED SOFTWARE | 4       |
| 3. | I        | INTRO   | DUCTION INTO OPERATION        | 5       |
|    | 3.1      | L. Bri  | IEF INTRODUCTION              | 5       |
| Λ  |          | COETIA  |                               | 7       |
| 4. | ,<br>/ 1 |         |                               | ,,<br>7 |
|    | 4.1      | 4 1 1   | Onenina Desianer              | 7       |
|    |          | 412     | Creating a New Form           | 7       |
|    |          | 4.1.3.  | Settinas and Parameters       | 8       |
|    |          | 4.1.4.  | Adjusting the Menu Structure  | 9       |
|    |          | 4.1.5.  | Properties and Events         | 10      |
|    |          | 4.1.6.  | Controls                      | 11      |
|    | 4.2      | 2. Scf  | RIPT                          | 13      |
|    |          | 4.2.1.  | Script Editor                 | 13      |
|    |          | 4.2.1.1 | 1. Base Script                | 14      |
|    |          | 4.2.1.2 | 2. Explorer                   | 15      |
|    |          | 4.2.1.3 | 3. Context Menu               | 16      |
|    |          | 4.2.1.4 | 4. Status Display             | 18      |
|    |          | 4.2.1.5 | 5. Text Editor                | 19      |
|    |          | 4.2.2.  | Run Command                   | 23      |
|    |          | 4.2.3.  | Stop Command                  | 23      |
|    |          | 4.2.4.  | Integrating DLLs              | 24      |
|    | 4        | 4.2.5.  | Global Variables              | 25      |
|    |          | 4.2.6.  | Virtual Interface             | 25      |
|    | 4.3      | B. Ref  | PORT                          | 29      |
| 5. | I        | EVENT   | rs                            | 34      |
|    | 5.1      | L. Loo  | GGING                         | 34      |
|    | 5.2      | 2. TRA  | ACE                           | 34      |
| 6. | I        | DEBUG   | GGER                          | 35      |
|    |          |         |                               |         |

| 6.1. | DEBUGGER INSTALLATION | 35 |
|------|-----------------------|----|
| 6.2. | STARTING THE DEBUGGER | 36 |
| 6.3. | DEBUGGING THE SCRIPT  | 39 |
| 6.4. | Using Breakpoints     | 39 |
| 6.5. | Monitoring Variables  | 40 |

# 1. General

The "Visualization Toolmonitor", also referred to "Toolmonitor Visu", offers an easy and fast way to generate operating and user interfaces in connection with the MCD TestManager. No external software is required. The interfaces created using the *Designer* can be linked to own procedures and functions via the script editor.

Order number: # 122427

# 2. Software and Driver Installation

#### 2.1. Requirements

- Windows (Windows XP<sup>®</sup> Windows 8.1<sup>®</sup>, 32 or 64 bit)
- .Net Framework 3.0

Copy the VisuMonitor.exe into a user - defined directory on the target system to install the MCD Toolmonitor Visu.

#### 2.2. Starting the Installed Software

The software can be started by executing *VisuMonitor.exe*.

# 3. Introduction into Operation

# 3.1. Brief Introduction

On first starting of the Toolmonitor Visu, the still empty interface of the monitor appears.

| 👳 Visu  |       |        |        |               |      |      |  | 1 23 |
|---------|-------|--------|--------|---------------|------|------|--|------|
| Project | Setup | Events | Script | Visualization | Info | Help |  |      |
|         |       |        |        |               |      |      |  |      |
|         |       |        |        |               |      |      |  |      |
|         |       |        |        |               |      |      |  |      |
|         |       |        |        |               |      |      |  |      |
|         |       |        |        |               |      |      |  |      |
|         |       |        |        |               |      |      |  |      |
|         |       |        |        |               |      |      |  |      |
|         |       |        |        |               |      |      |  |      |
|         |       |        |        |               |      |      |  |      |
|         |       |        |        |               |      |      |  |      |
|         |       |        |        |               |      |      |  |      |
|         |       |        |        |               |      |      |  |      |
|         |       |        |        |               |      |      |  |      |
|         |       |        |        |               |      |      |  |      |
|         |       |        |        |               |      |      |  |      |
|         |       |        |        |               |      |      |  |      |

Figure 1: Default Interface

To obtain an overview of the functions and possibilities of Toolmonitor Visu, a sample preset can be loaded via **Project**  $\rightarrow$  **Presets**  $\rightarrow$  **Sample**, which offers an overview of all monitor functions.

| Project                   | Setup Events                                          | s Script |                        |
|---------------------------|-------------------------------------------------------|----------|------------------------|
| Sa<br>Sa<br>Co<br>Re<br>P | ve S<br>ve as<br>bad<br>istore<br>inport window posit | itrg+S   |                        |
| Pr                        | esets                                                 | •        | Default                |
| X CI                      | ose all                                               |          | Sample                 |
| V Lo                      | Local (unlock)                                        |          | Empty                  |
| Re                        | emote (lock)                                          |          | Reset window positions |
| Hi                        | de                                                    |          |                        |
| -                         |                                                       |          |                        |

Figure 2: Loading a Sample Preset

| Buttons                              | MCDCONTOR                                      | Text input             | Button1  |
|--------------------------------------|------------------------------------------------|------------------------|----------|
| Standard button                      | Color button                                   | Single line            | Button2  |
| Rat button                           | Picture button                                 | Mulit line<br>text box | Button 3 |
| Direct<br>Check boxes                | access button                                  | Rich text box          |          |
| CheckBox 1 CheckBox 2 CheckBox 3     | Line A<br>Line B<br>Line C<br>Line D<br>Line E |                        |          |
| Combo- & List boxes                  |                                                | Numeric input Timer    |          |
| Item A<br>Item A<br>Item B<br>Item C | Item A<br>Item B<br>Item C<br>Item D<br>Item E | 0.000 (\$) (\$)        |          |
| item A 👻                             | Item F                                         | 0                      |          |

Figure 3: Sample Preset Interface

The Script Editor for the generation of own functions and procedures can be reached via the Script  $\rightarrow$  Script Editor menu item.

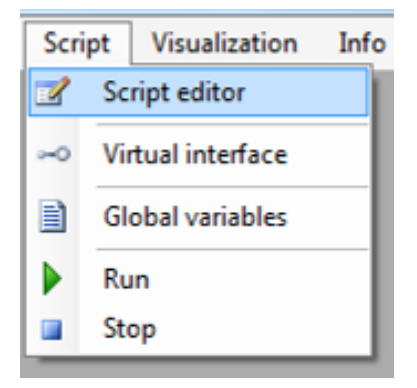

Figure 4: Open Script Editor

#### 4. Software Manual

#### 4.1. Designer

Custom operating and user interfaces can be created in the **Designer** of Toolmonitor Visu. Standard components and additional MCD controls are available for this purpose.

#### 4.1.1. Opening Designer

To open the *Designer* of the previously created project, the desired project (here "Sample") is selected under the **Visualization**  $\rightarrow$  **Designer** menu item.

| Visualization | Report | Info | Help |
|---------------|--------|------|------|
| Sample        |        |      |      |
| Designer      | •      | Sam  | ple  |

Figure 5: Opening Designer

#### 4.1.2. Creating a New Form

Operate the **New** button in the **Form** menu to create a new form in the *Designer*. It is also possible to import an already existing interface or to export the newly created interface using this menu. The button **Clear** deletes the current interface.

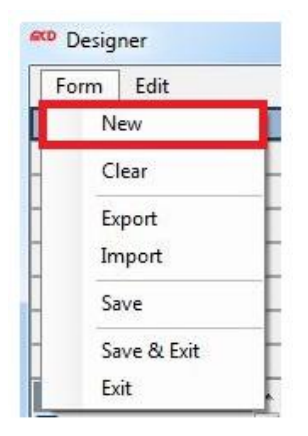

Figure 6: Creating a New Form

After a new form is created, a name can be assigned. This **Form Title** is inquired automatically and required for creating the new form.

| ter form title |        |
|----------------|--------|
| Form title     |        |
| Ok             | Cancel |

Figure 7: Naming the form

#### 4.1.3. Settings and Parameters

A list with the settings and parameters of the selected object can be found on the right side in the *Designer*. These configurable parameters are also referred to as **Properties** and are different for every form and control. The exact size and position can be defined for most objects. In the case of analog displays, the minimum and maximum value and the display scaling can be configured as well.

To change the Properties of a control / form, it must be marked in the design window (center window).

In the example below, Button1 (left red frame) was selected. Thus, the color (upper red frame) or the text of the button (lower red frame) can be changed in the right list.

| Designer                                             |                                                | ×        |
|------------------------------------------------------|------------------------------------------------|----------|
| Form Edit Format                                     |                                                |          |
| Toolbox                                              |                                                |          |
| MCD Controls                                         |                                                |          |
| Frames                                               | BackColor Control                              |          |
| Windows Forms                                        | Backgroundimage (Neine)                        |          |
| <pointer></pointer>                                  | BackgroundImageLayout Tile                     | E        |
| ab Button Textbox                                    | Cursor Default                                 |          |
| CheckBox                                             | HatAppearance                                  | 100      |
| CheckedListBox                                       | The Style Standard Microsoft Sans Serif: 8.25r | ot       |
| ComboBox = Q Button1 Q                               | ForeColor ControlText                          | ~        |
| DataGridView                                         | Image (Keine)                                  |          |
| DateTimePicker                                       | ImageAlign MiddleCenter                        |          |
| DomainUpDown                                         | ImageIndex (Keine)                             |          |
| GroupBox                                             | ImageKey (Keine)                               |          |
| <ul> <li>▲ B HScrollBar</li> </ul>                   | ImageList (Keine)                              |          |
| A Label                                              | Text Button 1                                  |          |
| E ListBox                                            | rexualion widolecenter                         |          |
| #- MaskedTextBox                                     | TextImageRelation Overlay                      | -        |
| 😹 MediaPlayer                                        | Text                                           |          |
| MonthCalendar                                        | Der dem Steuerelement zugeordnete Text.        |          |
| 1 NumericUpDown -                                    |                                                |          |
|                                                      |                                                | _        |
| GetValue("Form1.Button1.UseCompatibleTextRendering") |                                                | -        |
| GetValue("Form1.Button1.UseMnemonic")                |                                                |          |
| GetValue("Form1.Button1.UseWaitCursor")              |                                                |          |
| GetValue("Form1.Button1.Visible")                    |                                                |          |
| GetValue("Forml.Buttonl.Width")                      |                                                |          |
| Remote events:                                       |                                                |          |
| public void Form1_Button1_Click()                    |                                                |          |
| public void Form1_Button1_DoubleClick()              |                                                | <b>T</b> |

Figure 8: Properties of a Button

#### 4.1.4. Adjusting the Menu Structure

The structure of the **Menu Tree** can also be adjusted about the properties of the form. After the desired form was selected in the *Designer*, the *Menu Tree* property is available on the right side under *Properties*. Here it can be defined, under which sub - group the interface should be displayed in the Toolmonitor.

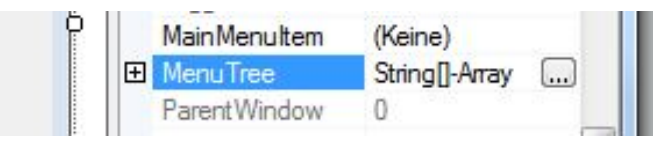

Figure 9: Menu Tree

In this example, the form is called "Test". It contains an analog voltage display. The structure of sub menu, in which the "Test" interface is displayed, can be seen in Figure 10. "Visualization" is at first position, and thus the menu item to be displayed in the top bar of the Toolmonitor. "Voltage" is a sub - item in the "Visualization" menu. The next point would then be a sub - item of "Voltage".

| ichenfolgen-Editor                       | 8 ×                 |
|------------------------------------------|---------------------|
| Zeichenfolgen in der Auflistung eingeber | n (eine pro Zeile): |
| Visualization<br>Voltage                 | *                   |
|                                          |                     |
|                                          |                     |
|                                          |                     |
|                                          |                     |
|                                          |                     |
|                                          |                     |
| 1                                        | 4                   |
|                                          | OK Abbrechen        |

Figure 10: Structure of the Sub Menu

Any number of sub items can be created according to this scheme. However, this does not always ensure clarity. In our example, the "Test interface" can be seen under "Voltage", as can be seen in Figure 11.

| roject Setup Events Script | Visualization | Info Hel | p    |
|----------------------------|---------------|----------|------|
| ftp test                   | Voltage       | •        | Test |
|                            | UserScreen    | 12       |      |
| 27 36 45 54 63             | Designer      | •        |      |
| mV                         | ·             |          |      |

Figure 11: Sub Menus in the Toolmonitor

#### 4.1.5. Properties and Events

A list of the changeable *Properties* and **Events** of a control can be found in the lower *Designer* window. For example, the **Remote Events** of a button can be found on the first figure. The *Events* and changeable *Properties* are different for every control. The respective *Remote Events* are listed under **Controls**. *Properties* of a control can be read out using the **GetValue** function in the **Script Editor**. They can be changed using the **SetValue** function.

```
GetValue("Test.Form.Visible");
SetValue("Test.Form.Size", "295; 305");
```

Figure 12: GetValue and SetValue Functions

Reactions to changes or interactions with a control or form can be designed using *Events*.

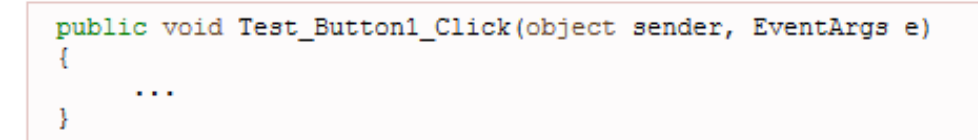

Figure 13: Displaying Event

A double - click on the desired *Event* switches from *Designer* to **Script Editor**, where the reactions to the respective *Event* can be programmed.

```
GetValue("example.Button1.UseCompatibleTextRendering")
GetValue("example.Button1.UseMnemonic")
GetValue("example.Button1.UseVisualStyleBackColor")
GetValue("example.Button1.UseWaitCursor")
GetValue("example.Button1.Visible")
GetValue("example.Button1.Width")
Remote events:
public void example_Button1_Click()
public void example_Button1_DoubleClick()
public void example_Button1_SizeChanged()
public void example_Button1_TextChanged()
```

Figure 14: Properties and Events

#### 4.1.6. Controls

The list of usable Controls can be found on the left side of Designer.

| <sup>KD</sup> Designer             |          |
|------------------------------------|----------|
| Form Edit                          |          |
| Toolbox                            |          |
| MCD Controls                       |          |
| <pointer></pointer>                | ~        |
| 🔨 AnalogDisplay                    | 1        |
| 42 AnalogInputControl              |          |
| 42 AnalogOutputControl             |          |
| AnalogValueDisplay                 |          |
| AutoSizeLed                        |          |
| BitMaskControl                     |          |
| CIE1931Display                     |          |
| 🎦 DataDisplay                      |          |
| bigitalIoControl                   |          |
| DutDisplay                         |          |
| 📕 DutDisplayPanel                  |          |
| 🔵 Led                              |          |
| ab MCDButton                       | 8        |
| MCDCheckBox                        |          |
| MCDCheckedListBox                  |          |
| MCDComboBox                        |          |
| MCDDataGrid                        |          |
| MCDHScrollBar                      |          |
| MCDListBox                         |          |
| MCDNumericUpDown                   |          |
| MCDPanel                           |          |
| MCDTablePanel                      |          |
| <ul> <li>MCDRadioButton</li> </ul> |          |
| abl MCDTextBox                     |          |
| MCDTimer                           |          |
| MCDTrackBar                        |          |
| MCDVScrollBar                      |          |
| MCDDockPanel                       | <b>T</b> |
| Windows Forms                      |          |
| ActiveX                            |          |
| User Controls                      |          |
|                                    |          |

Figure 15: List of available Controls

In addition to the standard **Windows Controls**, additional MCD related controls are available unter the **MCD Controls** tab. These *MCD Controls* contain controls, such as the **CurveAnalysis Control**, which are not included in the Toolmonitor by default, but can be activated via license. The difference between a standard *Windows Control* and a *MCD Control* can be seen in the following example. For example, if a form with a MCD button is controlled via the TestManager, hence **Remote**, the button is automatically locked on the interface and cannot be manually operated. However, a Windows button cannot be locked and can be further manually operated (figure on the right). Thus, the desired type can be selected for every application case. To test this behavior in the Toolmonitor, the view can be switched between **Local and Remote** via the Project  $\rightarrow$  **Local / Remote** menu item (figure on the left).

| 💓 Vis          | su                                                                   |                    | Visu 🗆 🛛 🕱                                     |
|----------------|----------------------------------------------------------------------|--------------------|------------------------------------------------|
| Proj           | ject Setup Events Script                                             | Visualization Info | Project Setup Events Script Visualization Info |
|                | Save Strg+S<br>Save as<br>Load<br>Restore<br>Import window positions | • X                | Button 1                                       |
| 1000           | Presets +                                                            |                    | MCDButton 1                                    |
| ×              | Close all                                                            |                    |                                                |
| 4              | Local (unlock)                                                       |                    |                                                |
|                | Remote (lock)                                                        |                    |                                                |
|                | Hide                                                                 |                    |                                                |
| $\blacksquare$ | Exit                                                                 |                    |                                                |

Figure 16: Windows Controls and MCD Controls

#### 4.2. Script

#### 4.2.1. Script Editor

It is possible to create custom procedures and functions in the **Script Editor** to expand the Toolmonitor. Programming uses the C# programming language of the .Net framework. Available .Net assemblies can be used in the scripts.

The *Script Editor* mainly exists of three areas. The **Text Editor**, the **Explorer** and the **Status and Debug Display**. Most settings and additional functions can be reached via the context menu of the *Script Editor* and are described in the following.

| 🧏 Visu                                                                                                    |                                      |
|----------------------------------------------------------------------------------------------------|--------------------------------------|
| Project Setup Events Script Visualization Info Help                                                                                                    |                                      |
| Script editor Global variables                                                                                                    | <b>~</b> X                           |
|                                                                                                    |                                      |
| Base script ReflectionWindow                                                                                                    | <b>▼</b> X                           |
| <pre>// Toolmonitor base script // Toolmonitor base script // Toolmonitor base script is a global script for all // toolmonitors and instances of this toolmonitor // type at the same location (path) and // non-project related! // using System; lusing System.Threading; lusing System.Threading; lusing MCD.Forms; lusing MCD.Framework; lusing MCD.Framework.Potions; lusing MCD.Framework.Controls; lusing MCD.Framework.Controls; lusing MCD.VISU; lusing MCD.VISU; lusin</pre> | Project explore Script explore III + |
|                                                                                                    |                                      |
|                                                                                                    | ← 📔 Run                              |
| Time Message                                                                                                    |                                      |
| 12:28:32.0     Script successfully compiled!       12:28:32.0     Script successfully created!                                                                                                    |                                      |

Figure 17: Script Editor Interface

#### 4.2.1.1. Base Script

The so - called **Base Script** is a global script for all Toolmonitors and their instances. The *Base Script* is the standard script that opens on first opening of *Script Editor*. Any other created scripts and / or tabs can access the *Base Script*.

In the lower example, a "Testfunktion()" function was created in the *Base Script*, which is used to call a "Testfunktiontab()" function in the "tab1" script. In the "tab1" script, it is possible to access the variables (here "Testwert") of the "Base Script" as can be seen in the example below.

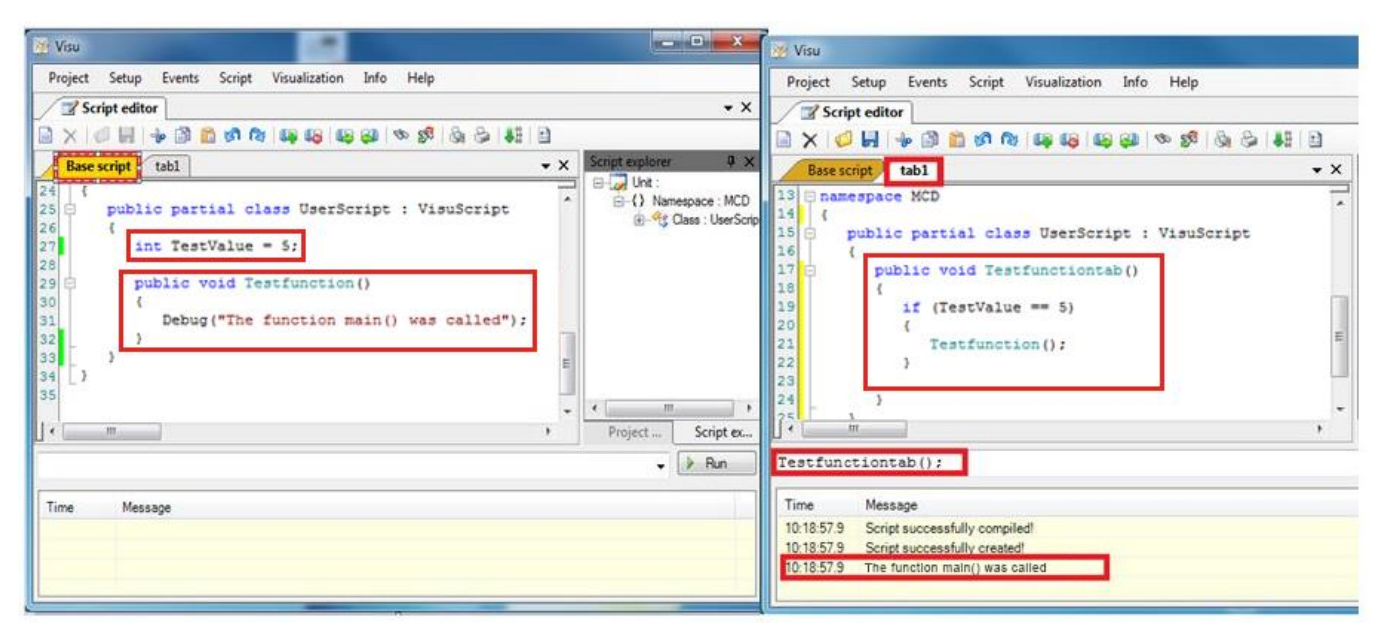

Figure 18: Function Call in the Base Script

The *Base Script* of a Toolmonitor is the only script that is saved as separate C# file (.cs). All other scripts, settings, and contents of the project are saved as .xml in the project file.

Thus, if a project with several scripts is moved to a different PC, the project file and the corresponding *Base Script* must be moved. The advantage of this structure is that several scripts and several different Toolmonitors can access the content / functions of the *Base Script* at the same time.

#### 4.2.1.2. Explorer

The **Script Explorer and / or Project Explorer** can be found on the right side of the Toolmonitor interface. Here, the inserted **Usings**, as well as the existing variables and functions are displayed hierarchically (**Script Explorer**) and / or the different scripts are listed (**Project Explorer**). When double - clicking on an element, the cursor in the text editor jumps automatically to the respective position in the source text.

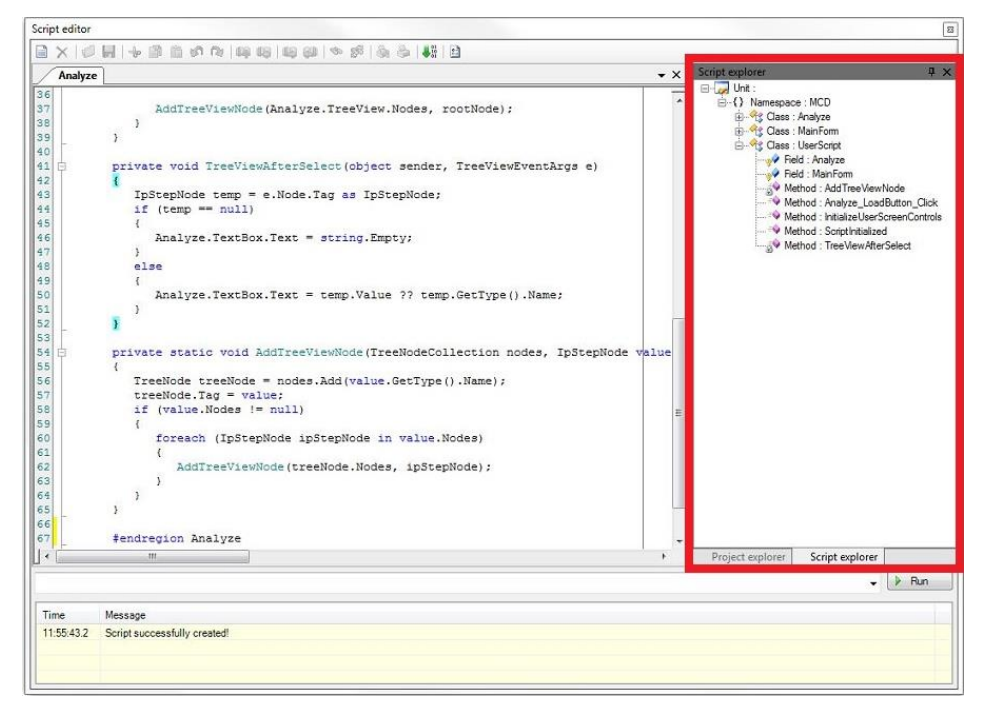

Figure 19: Script Explorer

The so - called **Script Explorer** displays all namespaces with their respective classes, all functions, and all created variables hierarchically. When double - clicking on one of the displayed elements, the cursor in the text editor jumps automatically to the respective position in the source code.

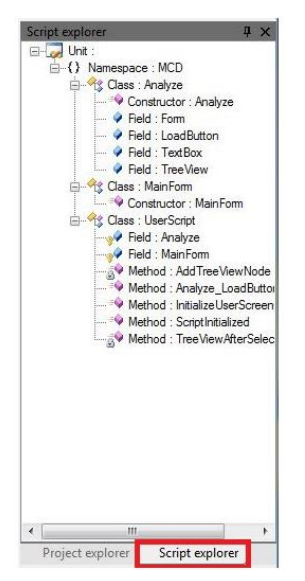

Figure 20: Displaying Script Explorer

The so - called **Project Explorer** contains an overview of all available scripts. Double - clicking on a script opens the respective script automatically.

| Project explorer |                 | Ψ× |
|------------------|-----------------|----|
| 🖃 🧓 Scripts      |                 |    |
| Base script      |                 |    |
| - Analyze        |                 |    |
| UserScreen       | Controls        |    |
|                  |                 |    |
|                  |                 |    |
|                  |                 |    |
|                  |                 |    |
|                  |                 |    |
|                  |                 |    |
|                  |                 |    |
|                  |                 |    |
|                  |                 |    |
|                  |                 |    |
|                  |                 |    |
|                  |                 |    |
|                  |                 |    |
|                  |                 |    |
|                  |                 |    |
|                  |                 |    |
|                  |                 |    |
|                  |                 |    |
|                  |                 |    |
|                  |                 |    |
|                  |                 |    |
|                  |                 |    |
|                  | C               | 1  |
| Project explorer | Script explorer |    |

Figure 21: Displaying the Project Explorer

#### 4.2.1.3. Context Menu

The different options and settings of the *Script Editor* can be reached via the **Context Menu**. For this purpose, the right mouse button is clicked within the editor. After clicking, the *Context Menu*, shown below, opens. An overview of the individual functions of the *Context Menu items* can be found in the table below. Some of these functions can also be reached via the icons in the top menu bar of the text editor.

| Base script Reflect                                                                      | ionWindow                                                            |                                    |     |                    |
|------------------------------------------------------------------------------------------|----------------------------------------------------------------------|------------------------------------|-----|--------------------|
| // Toolmonitor<br>//<br>// Please note                                                   | base script<br>: This script is a                                    | global                             | scr | ipt for all        |
| 11                                                                                       | Import                                                               |                                    |     | of this toolmonito |
| 11                                                                                       | Export                                                               |                                    |     | partition and      |
| //                                                                                       | Create                                                               |                                    | -   |                    |
| 0<br>1 Using System<br>2 Using System                                                    | Run<br>Stop                                                          |                                    |     |                    |
| 3 using System<br>4 using System<br>5 using MCD.Fo<br>6 using MCD.Op                     | Create with debug infor<br>Launch debugger<br>Open reflection window | mation                             |     |                    |
| 7 using MCD.Fr<br>8 using MCD.Fr<br>9 using MCD.Fr<br>10 using MCD.Fr<br>11 using MCD.VI | Cut<br>Copy<br>Paste<br>Delete                                       | Strg+X<br>Strg+C<br>Strg+V<br>Entf |     |                    |
| 4 {                                                                                      | Select all                                                           | Strg+A                             |     |                    |
| 25 🖻 public pa<br>26 (<br>27                                                             | Undo<br>Redo                                                         | Strg+Z<br>Strg+Y                   | c   | ript               |
| 8 - )<br>9 - )                                                                           | Find<br>Replace                                                      | Strg+F<br>Strg+H                   |     |                    |
|                                                                                          | Goto line                                                            | Strg+G                             |     |                    |
|                                                                                          | Code snippets<br>Format source code                                  | Strg+W<br>Strg+S                   |     |                    |
|                                                                                          | Toggle region outlines                                               | Strg+O                             |     |                    |
|                                                                                          | Update user screen con                                               | trols                              |     |                    |
|                                                                                          | Add project tabulator<br>Delete project tabulator                    |                                    |     |                    |
|                                                                                          | Print                                                                |                                    |     |                    |
|                                                                                          | Options                                                              |                                    |     |                    |
|                                                                                          | Import all                                                           |                                    | -   |                    |

Figure 22: Context Menu of the Script Editor

The following table shows the Context Menu items, the corresponding functions, and, if available, the corresponding icons in the toolbar.

|           | Context menu                  | Description                                                        |
|-----------|-------------------------------|--------------------------------------------------------------------|
|           | Import                        | Imports an existing script                                         |
|           | Export                        | The created script can be stored externally                        |
| 401<br>01 | Create                        | Creates the script                                                 |
|           | Run                           | Runs the script                                                    |
|           | Stop                          | Stops a running script                                             |
|           | Create with debug information | The script is created with debug information                       |
|           | Launch Debugger               | Launches the debugger                                              |
|           | Open reflection window        | The overview window for the project opens. Right click for refresh |
| ÷         | Cut                           | The selected text/code is cut out                                  |
| 1         | Сору                          | The selected text/code is copied to the clipboard                  |
|           | Paste                         | Text/code is inserted from the clipboard                           |
|           | Delete                        | The selected text/code is deleted                                  |
|           | Select all                    | The entire content of the script is selected                       |
| 6         | Undo                          | Undo the last step                                                 |
| (2)       | Redo                          | Repeat the last undone action                                      |
| C.        | Find                          | Opens the search window                                            |
| 58        | Replace                       | Open the search and replace window                                 |
|           | Goto line                     | Jumps to the entered line                                          |
|           | Code snippet                  | Here you will find often needed, ready-made pieces of code         |
|           | Format source code            | The code is automatically formatted                                |
|           | Toggle region outlines        | #regions are collapsed / expanded                                  |
|           | Update user screen controls   | Updates the created user interfaces                                |
|           | Add project tabulator         | Adds a new tab (tab) to the project                                |
| ×         | Delete project tabulator      | The currently opened tab will be deleted                           |
| 3         | Print                         | Prints the script                                                  |
| :         | Options                       | Opens the syntax setting of the Script Editor                      |
|           | Import all                    | Imports all scripts from an MCD Toolmonitor XML file               |

Figure 23: Function Overview of the Context Menu

#### 4.2.1.4. Status Display

The third area with the **Status and Debug Display** is located at the bottom in the *Script Editor* window.

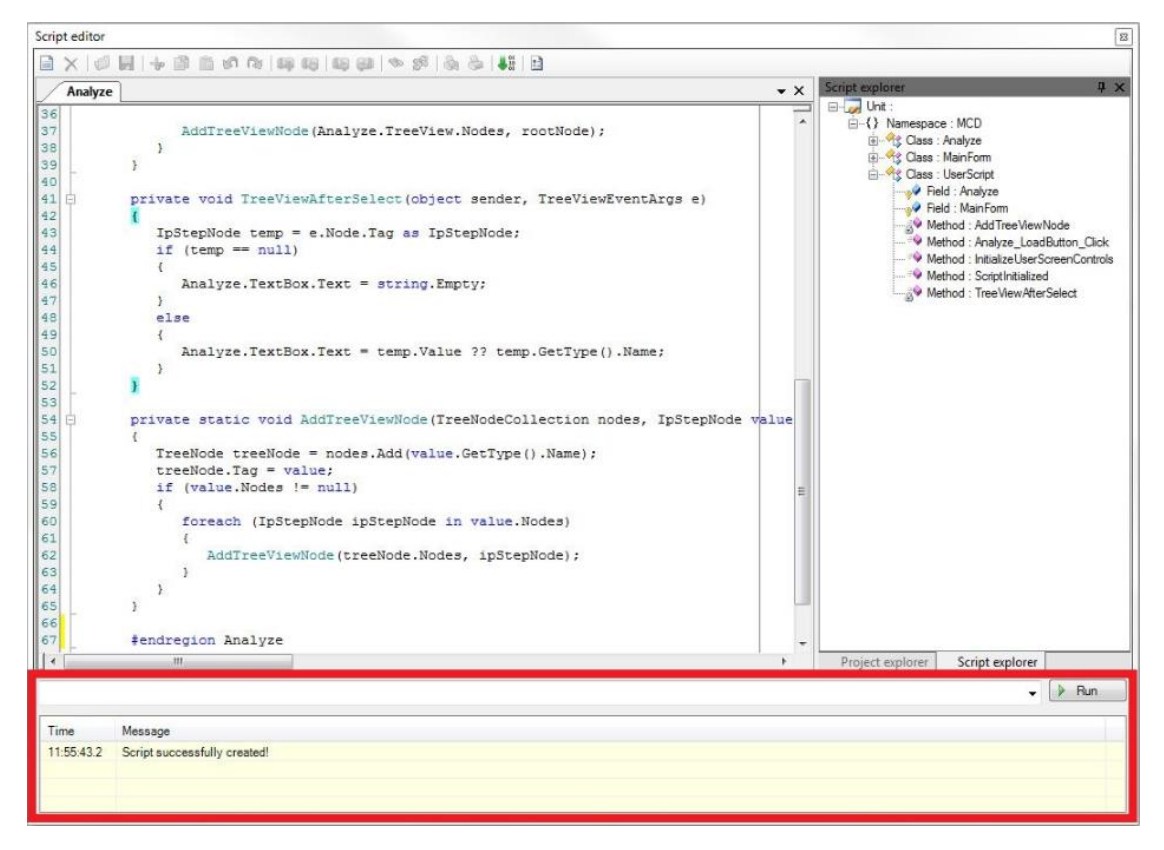

Figure 24: Status Display

This area allows debugging individual functions and commands via the *Debug line* and button. Furthermore, the bottom window also displays status messages and *Debug outputs*.

To call a desired function, the name of the function is entered into the *Debug line* and debugging is started with *Debug button* on the right. A *Debug command* is available to display variable values for test and verification purposes. In the example below, the "**Main() method**" is called and the values of variables Testvalue 0 to Testvalue 5 are outputted in the *Debug window*.

The entered Debug commands are saved in the Registry and can be selected again for another call.

| 13   | 🕂 na                                                                                                    | mes                                                                                                    | space MCD                                                                                                    |                                                                                                    | Pro                                                                                                    |
|------|----------------------------------------------------------------------------------------------------|----------------------------------------------------------------------------------------------------|----------------------------------------------------------------------------------------------------|----------------------------------------------------------------------------------------------------|----------------------------------------------------------------------------------------------------|
| .4   | {                                                                                                    |                                                                                                    |                                                                                                    |                                                                                                    | l e                                                                                                    |
| .5   | 白                                                                                                    | pu                                                                                                    | ublic partial class UserScript : VisuScript                                                                                                    |                                                                                                    | l d                                                                                                    |
| 6    |                                                                                                    | {                                                                                                    |                                                                                                    |                                                                                                    | Шê                                                                                                    |
| .7   | 白                                                                                                    |                                                                                                    | <pre>public override void Main()</pre>                                                                                                    |                                                                                                    | ll e                                                                                                    |
| 8    |                                                                                                    |                                                                                                    | {                                                                                                    |                                                                                                    |                                                                                                    |
| 9    |                                                                                                    |                                                                                                    | for (int i = 0; i < 5; i++)                                                                                                    |                                                                                                    | ) I MICE                                                                                                    |
| 20   |                                                                                                    |                                                                                                    | {                                                                                                    |                                                                                                    | ¥                                                                                                    |
| 1    |                                                                                                    |                                                                                                    | <pre>Debug("TestValue", i, "has the value:", i);</pre>                                                                                                    |                                                                                                    | <u> </u>                                                                                                    |
| 22   |                                                                                                    |                                                                                                    | }                                                                                                    | E                                                                                                    |                                                                                                    |
| 23   |                                                                                                    |                                                                                                    |                                                                                                    |                                                                                                    | l∥ĕ                                                                                                    |
| 24   |                                                                                                    |                                                                                                    | }                                                                                                    |                                                                                                    | d                                                                                                    |
| 25   |                                                                                                    | }                                                                                                    |                                                                                                    |                                                                                                    | -                                                                                                    |
| 26   | }                                                                                                    |                                                                                                    |                                                                                                    |                                                                                                    |                                                                                                    |
| 27   |                                                                                                    |                                                                                                    |                                                                                                    | -                                                                                                    |                                                                                                    |
| ne l | _                                                                                                    |                                                                                                    |                                                                                                    |                                                                                                    |                                                                                                    |
| ٩    |                                                                                                    |                                                                                                    |                                                                                                    | P                                                                                                    |                                                                                                    |
| ía:  | in()                                                                                                    |                                                                                                    | •                                                                                                    | Debuc                                                                                                    |                                                                                                    |
|      |                                                                                                    |                                                                                                    |                                                                                                    |                                                                                                    |                                                                                                    |
| Tir  | ne                                                                                                    |                                                                                                    | Message                                                                                                    |                                                                                                    |                                                                                                    |
| 09   | :28:06.                                                                                                    | 2                                                                                                    | TestValue 0 has the value: 0                                                                                                    |                                                                                                    |                                                                                                    |
| 09   | :28:06.                                                                                                    | 2                                                                                                    | TestValue 1 has the value: 1                                                                                                    |                                                                                                    |                                                                                                    |
| 09   | :28:06.                                                                                                    | 2                                                                                                    | TestValue 2 has the value: 2                                                                                                    |                                                                                                    |                                                                                                    |
| 09   | :28:06.                                                                                                    | 2                                                                                                    | TestValue 3 has the value: 3                                                                                                    |                                                                                                    |                                                                                                    |
| 09   | :28:06.                                                                                                    | 2                                                                                                    | TestValue 4 has the value: 4                                                                                                    |                                                                                                    |                                                                                                    |
|      | L3<br>L4<br>L5<br>L6<br>L7<br>L8<br>20<br>21<br>22<br>23<br>24<br>25<br>26<br>27<br>26<br>27<br>26<br>27<br>26<br>27<br>26<br>27<br>26<br>27<br>09<br>09<br>09<br>09<br>09 | 13 P na<br>44 {<br>55 P<br>16  <br>17 P<br>10  <br>17 P<br>10  <br>10  <br>17 P<br>10  <br>10  <br>17 P<br>10  <br>10  <br>10 | 13 □ name:<br>13 □ name:<br>14 {<br>15 □ put<br>15 □ put<br>16 {<br>17 □<br>18<br>19<br>20<br>21<br>22<br>23<br>24<br>27<br>24<br>25 }<br>27<br>24<br>25 }<br>27<br>27<br>27<br>27<br>27<br>27<br>27<br>27<br>27<br>27 | <pre>Image Space MCD Image Space MCD Image Spa</pre> | <pre>Image Space MCD Image Space MCD Image Space MCD Image Space MCD Image Space MCD Image Space MCD Image Space MCD Image Space MCD Image Space MCD Image Space MCD Image Space MCD Image Space MCD Image Message Image Message I</pre> |

Figure 25: Debug Output of the Main() Method

#### 4.2.1.5. Text Editor

The actual **Text Editor** for source text creation can be found in the left window of the *Script Editor*.

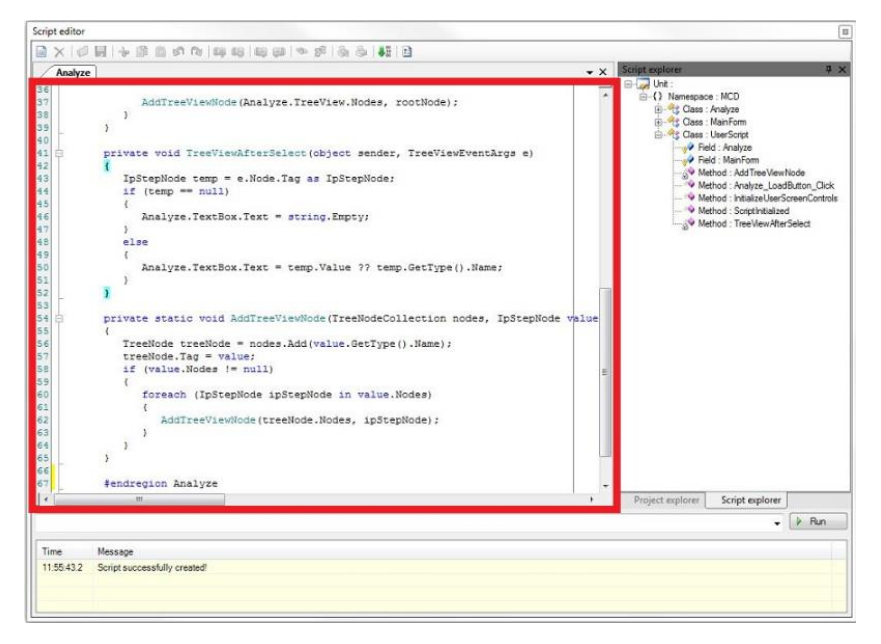

Figure 26: Text Editor Interface

If you start with an empty script and do not want to enter the required U*sings* manually, any character can be written into the empty text field. After clicking on the **Create** command of the *Context Menu*, the required usings are inserted automatically.

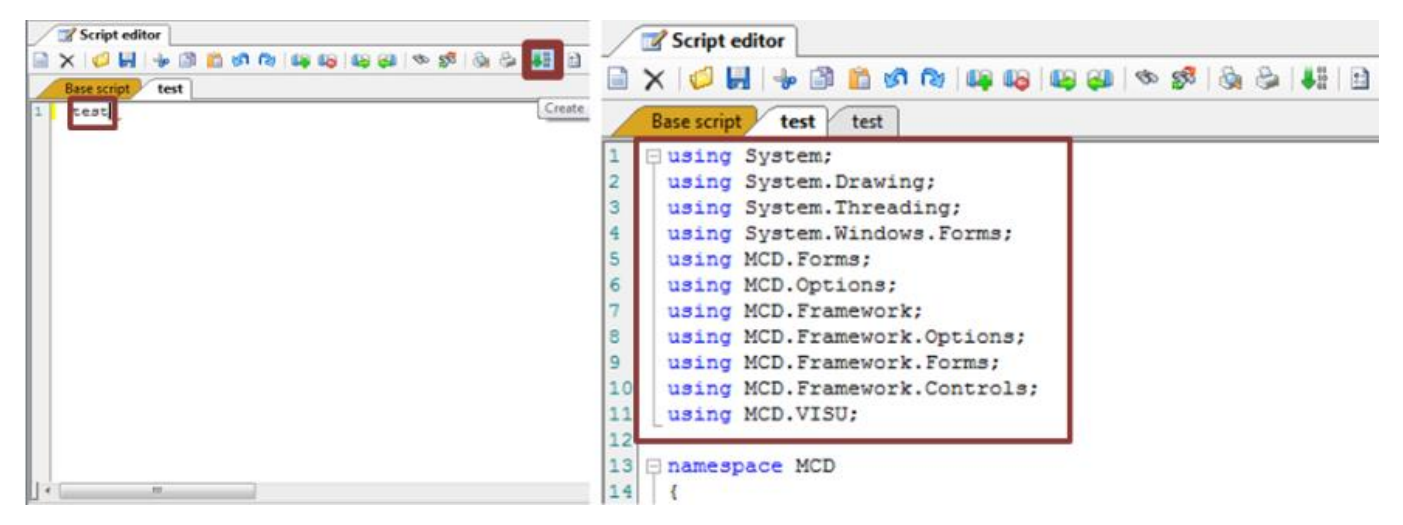

Figure 27: Entering Usings into the Empty Script

The *Text Editor* offers different possibilities for automatic code completion (*Intelli - Sense*). This way, properties and functions can be displayed for existing variables. If you enter a period after a variable, the available functions and properties are displayed automatically. In the figure below, the properties of a *double variable* are called to convert it into a *string* (the ".ToString()" method is used for this purpose).

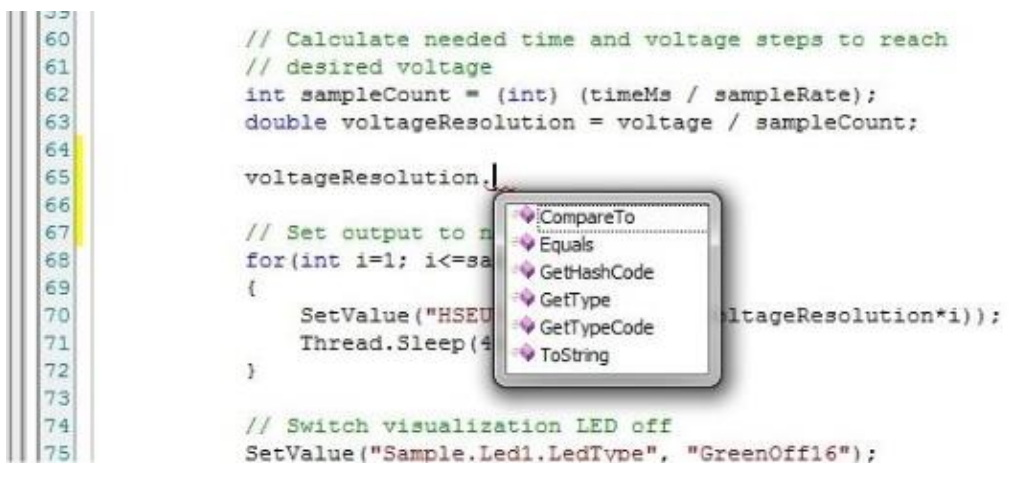

Figure 28: Code Completion (variable. / function.)

Furthermore, **operator this.** and a *Context Menu* can be used to call the available functions. The example shows the call of the *SetEvent()* function. For this purpose, simply enter text "this.". After the period is entered, a window opens automatically, displaying the functions and their parameters. Select the desired function via double - click or enter.

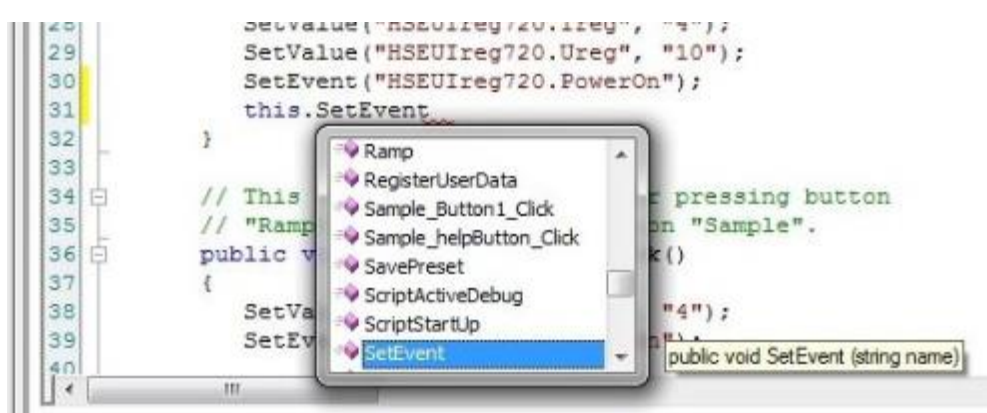

Figure 29: Code Completion (.this)

If you have entered the correct function name, the possible parameters are displayed when you enter the open parenthesis. If the used function is overloaded, you can select using the arrows to display the different parameters.

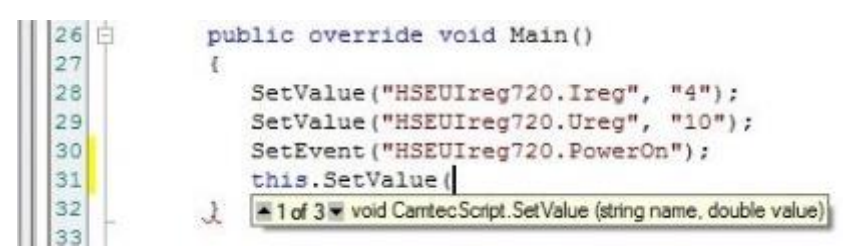

Figure 30: Displaying Parameters

Detailed help regarding programming - specific questions is available via the integrated Microsoft online offering (MSDN). Keyboard shortcut "Ctrl + F1" opens "MSDN" automatically in your internet browser. You can mark a keyword and / or place the cursor into the word to call up the "MSDN help" for this keyword via "Ctrl + F1". In the figure, the document for keyword "double" has been called up.

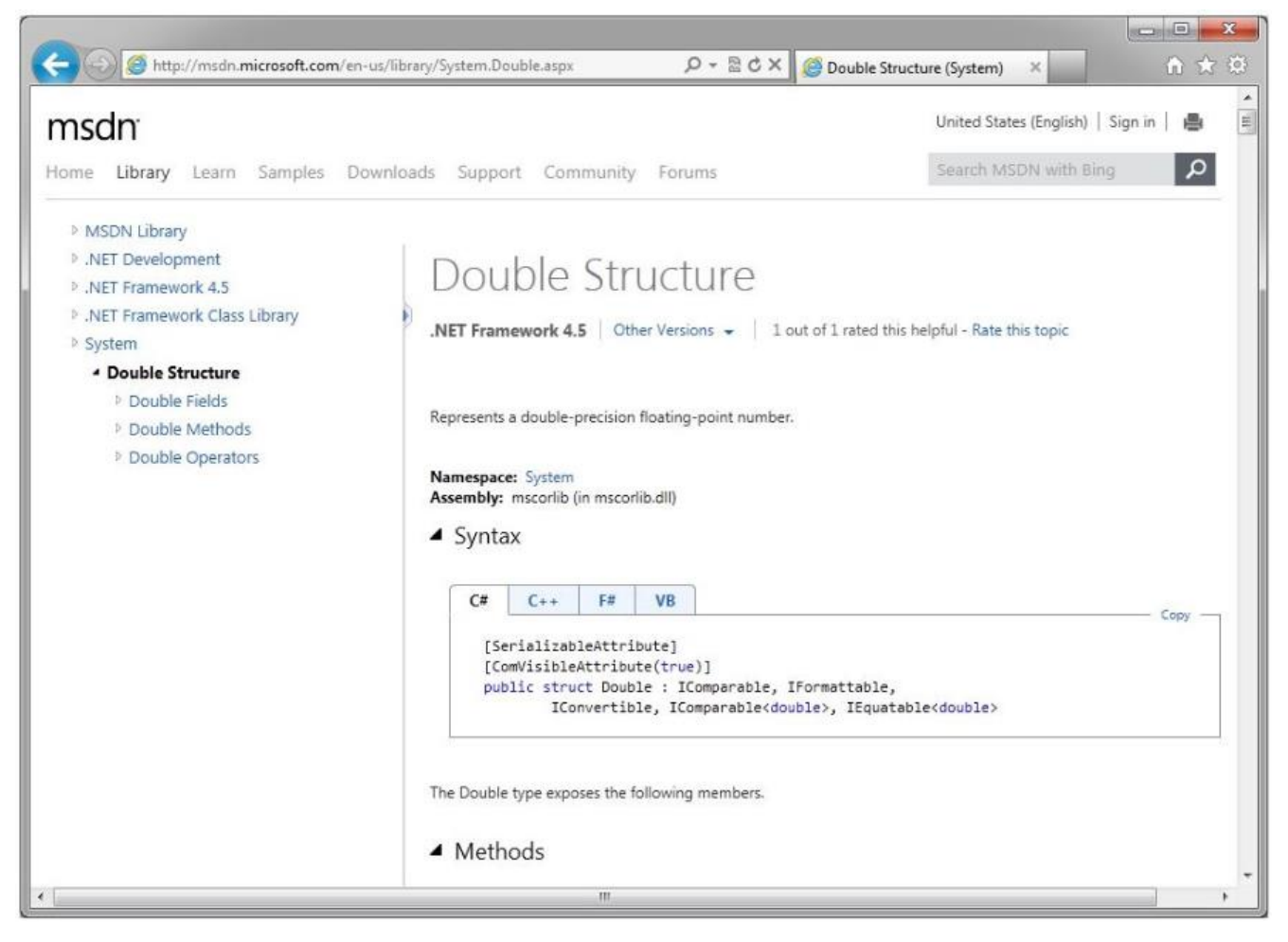

Figure 31: MSDN Online Help (Ctrl + F1)

The source text presentation can be adjusted via the item **Options** in the *Context Menu*. For example, the colors for certain keywords, strings or numbers can be defined here. Furthermore, the number of spaces for a tab or the division of the editor window can be adjusted as well. The figure shows the main page of the *Options*.

| Syntax Settings                                                                               |                                                                                                    |                                                                                        |             |
|-----------------------------------------------------------------------------------------------|----------------------------------------------------------------------------------------------------|----------------------------------------------------------------------------------------|-------------|
| <ul> <li>Options</li> <li>General<br/>Fonts and Colors<br/>Additional<br/>Keyboard</li> </ul> | Document Word Wrap Highlight Urls Vrag and drop text                                                     | ✓ Vertical scroll bar           ✓ Horizontal scroll bar           ✓ Forced scroll bars | White space |
|                                                                                               | Gutter&Margin                                                                                            | Gutter width:<br>Margin position:                                                      | 16<br>70    |
|                                                                                               | Line Numbers           Une Numbers           Image: Show Line Numbers           Image: Display on Gutter |                                                                                        |             |
|                                                                                               |                                                                                                    |                                                                                        |             |
|                                                                                               |                                                                                                    | į                                                                                      | OK Cancel   |

Figure 32: Script Editor Options (Context Menu)

If you would like to display and edit different areas of your script in parallel, a second window can be opened. This window can be opened via the rectangular top right button (via the scrollbar). Move the mouse over the button and pull open another window from the top.

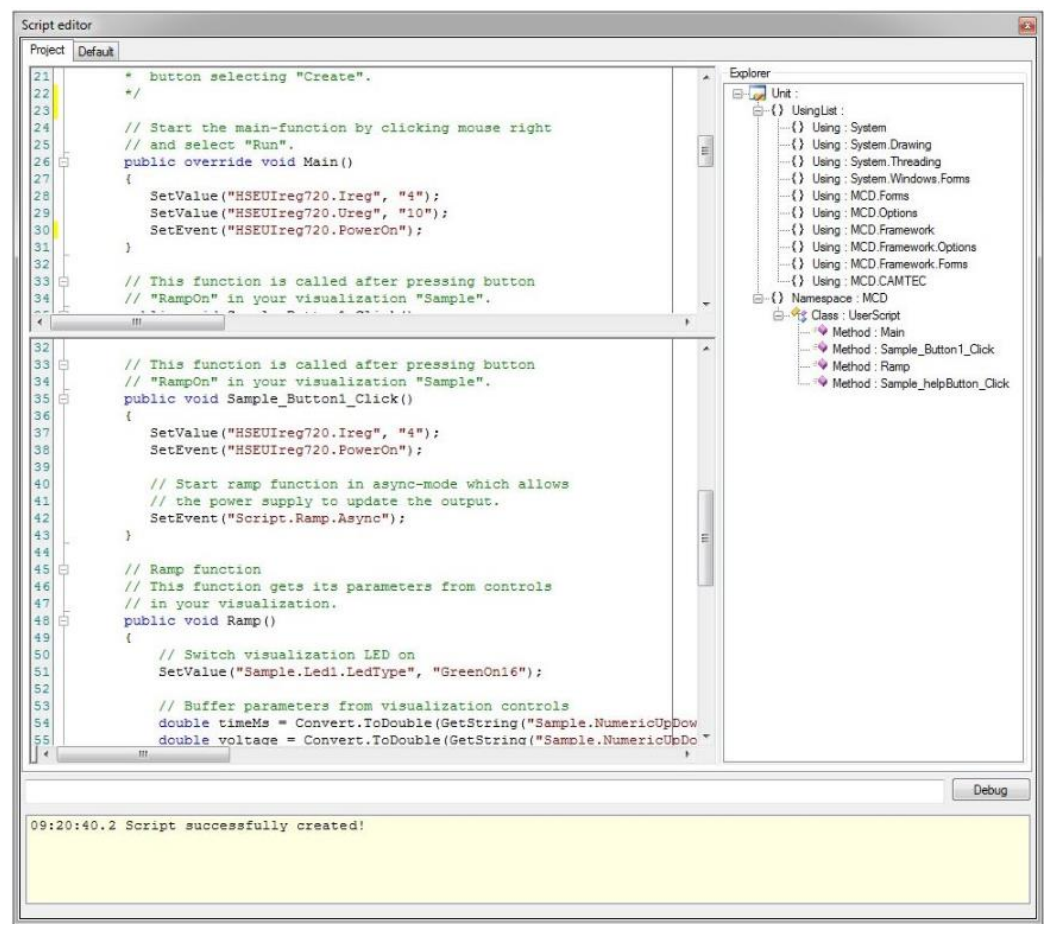

Figure 33: Second Window (Top Right Button)

#### 4.2.2. Run Command

Using this command, the **Main() method** is exclusively called in the script asynchronously, assuming that it is available. There are two possibilities to execute the **Run command**:

| Scri | pt | Visualization   | Info |
|------|----|-----------------|------|
| Z    | Sc | ript editor     |      |
| ~    | Vi | rtual interface |      |
|      | GI | obal variables  |      |
|      | Ru | in              |      |
|      | St | op              |      |

Figure 34: Possibility 1 (Script  $\rightarrow$  Run)

| Import |  |
|--------|--|
| Export |  |
| Create |  |
| Run    |  |
| Stop   |  |

Figure 35: Possibility 2 (Right click → Run)

# 4.2.3. Stop Command

A possibly running script will be stopped. There are two possibilities to stop the running script:

| Scri | pt  | Visualization   | Infe |
|------|-----|-----------------|------|
| 3    | Sc  | ript editor     |      |
| ~    | Vii | rtual interface |      |
|      | GI  | obal variables  |      |
|      | Ru  | in              |      |
|      | St  | op              |      |

Figure 36: Possibility 1 (Script → Stop)

| Import |  |
|--------|--|
| Export |  |
| Create |  |
| Run    |  |
| Stop   |  |

Figure 37: Possibility 2 (Right click  $\rightarrow$  Stop)

# 4.2.4. Integrating DLLs

External .Net assemblies can be integrated into the *script engine* of a Toolmonitor via the script settings. Their content will then be available in the Toolmonitor.

As can be shown in the figure below, three important .Net assemblies are already integrated by default for new projects. The *System.dll*, the *System.Drawing.dll* and the *System.Windows.Form.dll*.

| Categories                                                                                                  | Script                                                          |       |
|----------------------------------------------------------------------------------------------------|-----------------------------------------------------------------|-------|
| General<br>Logger<br>Script<br>Vsualization<br>Status light<br>Report<br>Remoting<br>User settings<br>Tools | Net references<br>System Drawing dli<br>System Windows Forms.dt |       |
|                                                                                                    |                                                                 |       |
| Corist antiana                                                                                              |                                                                 | - cod |

Figure 38: .DLLs in a New Project

In order to integrate further .Net assemblies, the name of the **.DLL** is entered into the list and confirmed with "OK" as shown below. Here, the *System.Xml.dll* and a self - created *ClassLibraryBeispiel.dll* were integrated for demonstration purposes. It is important that the **.DLLs** are in the same directory as the Toolmonitor. To jump one line lower in the input window, "Ctrl + Enter" must be pressed.

| Categories                                                                                                    | Script                                                                                                    |   |
|----------------------------------------------------------------------------------------------------|----------------------------------------------------------------------------------------------------|---|
| General                                                                                                    | .Net references                                                                                           |   |
| - Logger<br>- Script<br>- Visualization<br>- Status light<br>- Report<br>- Remoting<br>- User settings<br>- Tools | System.dll<br>System.Drawing.dll<br>System.Windows.Forms.dll<br>System.Yani.dl<br>ClassLibaryBeispiel.dll |   |
|                                                                                                    |                                                                                                    | Þ |
|                                                                                                    |                                                                                                    |   |

Figure 39: Newly Added .DLLs

#### 4.2.5. Global Variables

Using the **Global Variables** window, global variables can be created, deleted or changed.

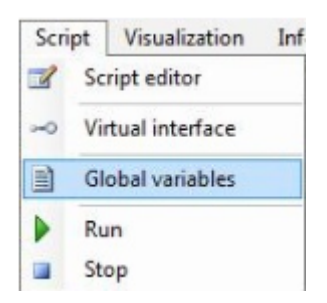

Figure 40: Opening Global Variables

New variables can be added ("Add") or deleted ("Delete") via right click. Four data types (*Real, String, Vector, StringVector*) are available. The syntax for the respective data types can be seen in the example below.

| Global varia | ables             |                 |  |
|--------------|-------------------|-----------------|--|
| Тур          | Name              | Value           |  |
| Real         | integer_test      | 20              |  |
| String       | string_test       | "hello world"   |  |
| StringVect   | stringvector_test | ["hello world"] |  |
| Vector       | vector_test       | [20]            |  |
|              |                   |                 |  |
|              |                   |                 |  |
|              |                   |                 |  |
|              |                   |                 |  |

Figure 41: Examples of Global Variables

#### 4.2.6. Virtual Interface

Using the form for the **Virtual Interface**, the Toolmonitor functions which are available there can be executed and tested. It presents the interface for communication via the COM interface.

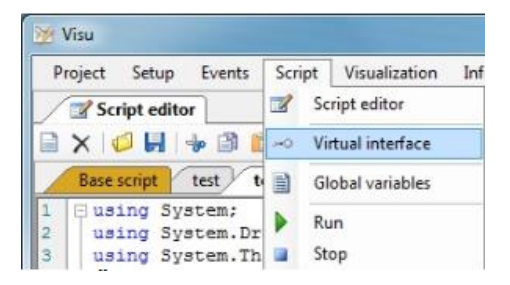

Figure 42: Opening the Virtual Interface

To control a Toolmmonitor via this interface, the Toolmonitor must be registered as COM server first.

| Time       | Command                | Name                 | Value      | Comment              |        |                 |           |
|------------|------------------------|----------------------|------------|----------------------|--------|-----------------|-----------|
| 14:27:38.4 | SetEvent               | Adapter.GoHome       |            | Goto home position   |        |                 |           |
| 14:27:44.3 | GetValue               | Adapter.IsMoving     | 0          | Get is moving status |        |                 |           |
| 14:27:51.5 | SetValue               | Adapter XPosition    | 100        | Set X position       |        |                 |           |
| 14:28:02.6 | GetValue               | ControllerX.Veloci   | 100        | Set target velocity  |        |                 |           |
| ⊟-Adapter  | ·                      | Name                 |            | Value                | Con    | nment           |           |
| Enable/    | II : Enable controlle  | Adapter Enable Al    |            |                      | Ena    | ble controllers |           |
| GoHom      | e : Goto nome pose     | Adapter GoHome       |            |                      | Got    | o home position | 1         |
| Homing     | Start homing           | Adapter Halt         |            |                      | Qui    | ck stop         |           |
| IsMovin    | . Get is moving st     | Adapter.Homing       |            |                      | Star   | t homing        |           |
| IsBefer    | nced : Get is refer    | Adapter.IsMoving     |            |                      | Get    | is moving statu | s         |
| SetPosit   | ion : Goto DUT 1       | Adapter.IsReferenced | ł          |                      | Get    | is referenced s | tatus     |
| SetPosit   | ion : Goto home vi     | Adapter Set Position |            | DUT1                 | Got    | o DUT 1         |           |
| - Shutdov  | vnAll : Shutdown o     | Adapter.SetPosition  |            | X/Y Home             | Got    | o home via pos  | tion inte |
| - XPositio | n : Set X position     | Adapter.ShutdownAll  |            |                      | Shu    | tdown controlle | irs.      |
| -YPositio  | n : Set Y position     | Adapter XPosition    |            | 100                  | Set    | X position      |           |
| - Z1Positi | on : Set Z1 position   | Adapter YPosition    |            | 200                  | Set    | Y position      |           |
| Z2Positi   | on : Set Z2 positior 🖕 | Adapter Z1Position   |            | 300                  | Set    | Z1 position     |           |
| <          | •                      | * [                  |            |                      |        |                 | •         |
| Name Cor   | trollerX.Velocity      | (                    | Comment Se | t target velocity    | Write  | Update          | Up        |
|            |                        |                      |            |                      | 12: 12 | 10-10           | _         |

Figure 43: Virtual Interface

All possible commands for the *Virtual Interface* can be displayed by right - clicking "Add Defaults" in the virtual interface.

| Project Setup | Events Script | Visualiza | al interface                              |         |         |      |     |     |
|---------------|---------------|-----------|-------------------------------------------|---------|---------|------|-----|-----|
| ime           | Command       | Name      | Value                                     | Comment |         |      |     |     |
|               |               | Nam       | e Value<br>Select<br>Write<br>Read        | -       | Connert |      |     |     |
|               |               |           | Move up<br>Move down                      |         |         |      |     |     |
|               |               |           | Delete<br>Delete all                      |         |         |      |     |     |
|               |               |           | Load<br>Save                              |         |         |      |     |     |
|               |               |           | Show tree view     Show comments     Comm |         |         |      |     |     |
| lame          |               |           | Copy all                                  | omment  |         | Wite | Add | 100 |
|               |               |           |                                           |         |         |      | 1   |     |

Figure 44: Displaying the Defaults

Before adding the commands a second time, they should be deleted by right - clicking "Delete All". Otherwise, every command will appear twice in the list.

| ClearEvents       Name       Value       Commert         CurrentPreset       EvertCourt       SetEvert       SetEvert         GlobalVanables       CommertMexet       SetEvert       SetEvert         GlobalVanables       CommertMexet       SetEvert       SetEvert         GlobalVanables       CommertMexet       SetEvert       SetEvert         GlobalVanables       CommertMexet       SetEvert       SetEvert         GlobalVanables       EvertCourt       GlobalVanables       SetEvert         GlobalVanables       EvertCourt       GlobalVanables       Move up         GlobalVanables       SetEvert       Read       Present Preset         GlobalVanables       GlobalVanables       SetEvert       SetEvert         GlobalVanables       SetEvert       SetEvert       SetEvert         GlobalVanables       SetEvert       SetEvert       SetEvert         GlobalVanables       SetEvert       SetEvert       SetEvert         GlobalVanables       SetEvert       SetEvert       SetEvert         GlobalVanables       SetEvert       SetEvert       SetEvert         Bible       SetEvert       SetEvert       SetEvert       SetEvert         HedmanTerru       HedmanTe                                                                                                    | Time                                                                                                    | Command     | Name                                                                                                    | Value                                            | Comment                                                 |          |                                                                                                    |                                                                                                    |                                                                                         |
|----------------------------------------------------------------------------------------------------|----------------------------------------------------------------------------------------------------|-------------|----------------------------------------------------------------------------------------------------|--------------------------------------------------|---------------------------------------------------------|----------|----------------------------------------------------------------------------------------------------|----------------------------------------------------------------------------------------------------|-----------------------------------------------------------------------------------------|
| Current Preset     Celevits     SetEvent       Global/Variables     Current Preset     SetEvent       Global/Variables     Current Preset     SetEvent       Global/Variables     Current Preset     SetEvent       Global/Variables     Current Preset     SetEvent       Global/Variables     Current Preset     SetEvent       Global/Variables     Current Preset     SetEvent       Global/Variables     Current Preset     SetEvent       Global/Variables     Current Preset     SetEvent       Global/Variables     Current Preset     SetEvent       Global/Variables     Current Preset     SetEvent       Global/Variables     SetEvent     Current Preset       Global/Variables     SetEvent     Move up       SetString     Global/Variables     Move down       SetStringStream     Global/Variables     SetEvent       Hide/ManiMeru     Interface Type     SetEvent       Interface Type     SetEvent     Current Preset       Interface Type     SetEvent     SetEvent       Global/Variables     SetEvent     Current Preset       Global/Variables     SetEvent     Current Preset       Interface Type     SetEvent     Current Preset       Global/Variables     SetEvent     Current Preset<                                                                                                    | ClearEvents                                                                                              |             | Name                                                                                                    |                                                  |                                                         | Value    | Comment                                                                                                    |                                                                                                    |                                                                                         |
| Cummt/Prest     Select     Select       GlobalVariables     EvertCourt     Select       GlobalVariables     GlobalVariables Delte       GlobalVariables     GlobalVariables Delte       GlobalVariables     GlobalVariables Delte       GlobalVariables     GlobalVariables       Get     GlobalVariables       GlobalVariables     GlobalVariables       GlobalVariables     GlobalVariables       GlobalVariables     Read       GlobalVariables     Read       GlobalVariables     Read       GlobalVariables     Read       GlobalVariables     Selfsen       GlobalVariables     Selfsen                                                                                                    | - Current Preset                                                                                         | ſ           | ClearEvents                                                                                                    |                                                  |                                                         |          | SetEvent                                                                                                    |                                                                                                    | 1                                                                                       |
| th: SetStmgStream     BCDEF     SetEvent       HideMainMenu     HideMainMenu     Delete       InterfaceNames     InterfaceNames     Delete all       InterfaceNames     InterfaceNames     GetValue       InterfaceNames     InterfaceNames     GetValue       InterfaceNames     IsVaidCardName.Globs     Add defaults       GetValue     GetValue     GetValue       IsVaidCardName.SetSert     LogLavel     Save       MainForm     LogLevel     Save       Sotpt     MainForm.Form.Accept     Show tree view       StringStrate     Show comments     GetValue       Sotpt     MainForm.Form.Accept     Show comments       Copy     Write     Add Use                                                                                                    | GlobalVanables<br>GlobalVanables<br>Delete<br>Exists<br>Get<br>Get<br>Get<br>Get<br>SetReal<br>SetStream |             | CurrentPresst<br>EventCount<br>GlobalVariables.Dek<br>GlobalVariables.Get<br>GlobalVariables.Get<br>GlobalVariables.Set<br>GlobalVariables.Set | ote.<br>ts."<br>Te<br>Typ<br>Res<br>Stre<br>Stre | Select<br>Write<br>Read<br>Move up<br>Move down<br>Sort | 23<br>3C | SetVatue, Ge<br>GetValue<br>Deletes the v<br>Checks, if the<br>Read the value<br>Returns the to<br>Sets the globu<br>Sets the globu<br>Sets the globu | String<br>ariable "Test 1<br>is variable "Test<br>ue of the globa<br>ype of the varia<br>al variable "Te<br>al variable "Te<br>al variable "Te | " (SetEx<br>t1" exis<br>al variab<br>able "Te<br>est1" to 1<br>est3" to 1<br>est2" to 1 |
| Hidd MamMenu     Interface Names     Delete all     Get String       Interface Names     Interface Type. Interface     Get Value. Get String       Interface Type     IsValidCardName. Global     Add defaults     Get Value.       IsValidCardName     IsValidCardName. Script     Load     Get Value       LogLevel     IsValidCardName. Virtue     Load     Get Value       NamForm     LogLevel     Save     SetValue.       NextSvert     MainForm. Form. Accept     Save     SetValue.       Script     MainForm. Form. Accept     Show tree view     SetValue. GetValue.       Script     Show tree view     SetValue.     GetValue.       Show tore view     SetValue.     GetValue.     GetValue.       Script     MainForm. Form. Accept     Show tore view     SetValue.       Show tore view     SetValue.     GetValue.     GetValue.       Show tore view     Show tore view     SetValue.     GetValue.       Show tore view     Show tore view     SetValue.     GetValue.       Show tore view     SetValue.     GetValue.     Value.       Status     Copy     Virte     Add     Ub                                                                                                    | E Set String Stri                                                                                        | mea         | GlobalVariables.Set:<br>HideMainMenu                                                                                                    | Star                                             | Delete                                                  | BC DEF   | Sets the globi<br>SetEvent                                                                                                    | al variable "Te                                                                                                    | ist4" to 1                                                                              |
| Interface Type         Interface Type         Interface Type         Get Value         Get String           Interface Type         Invelface Type         Invelface Type         Get Value         Get Value         Get Value           Invelface Type         IsValidCardName         Get Value         Get Value         Get Value         Get Value           Invelface Type         IsValidCardName         Get Value         Get Value         Get Value         Get Value           Invelface Type         IsValidCardName         Sorpt         Load         Get Value         Get Value           Invelface Type         Invelface Type         IsvalidCardName         Sorpt         Save         Set Value         Get Value           Invelface Type         Invelface Type         Invelface Type         Sorpt         Show tree view         Set Value         Get Value         Get Value                                                                                                    | HideMainMenu                                                                                             |             | InterfaceNames                                                                                                    |                                                  | Delete all                                              |          | GetString                                                                                                    |                                                                                                    |                                                                                         |
| Svard Softwine     Soft     Soft | Interface Type                                                                                           |             | InterfaceType.Interf<br>IsValidCardName.Gi                                                                                                    | oba                                              | Add defaults                                            |          | GetValue, Ge<br>GetValue                                                                                                    | tString                                                                                                    |                                                                                         |
| ResetToolmonitorLookident         MainForm.Form.Accest         Show tree view         SetValue, GetValue, GetString           Brogit         Show MainKenu         MainForm.Form.Accest         Show tree view         SetValue, GetValue, GetString           Show MainKenu         MainForm.Form.Accest         Show comments         SetValue, GetValue, Get                                                                                                    | <ul> <li>Is valocard valie</li> <li>LogLevel</li> <li>MainForm</li> <li>NextEvent</li> </ul>             | •           | IsValidCardName.Sc<br>IsValidCardName.Vi<br>LogLevel                                                                                           | crip(<br>itua                                    | Load<br>Save                                            |          | GetValue<br>GetValue<br>SetValue                                                                                                    |                                                                                                    |                                                                                         |
| Copy Name Comment Comment Library III Write Add Library                                                                                                    | Reset Toolmonito                                                                                         | orLockident | MainForm.Form.Acc<br>MainForm.Form.Acc<br>MainForm.Form.Acc                                                                                    | ess ~                                            | Show tree view<br>Show comments                         |          | SetValue, Ge<br>SetValue, Ge<br>SetValue, Ge                                                                                                    | tValue, GetStri<br>tValue, GetStri<br>tValue, GetStri                                                                                          | ing<br>ing                                                                              |
|                                                                                                    | Name                                                                                                    |             | Commer                                                                                                    | vt                                               | Copy                                                    |          | Write                                                                                                    | Add                                                                                                    | Up                                                                                      |

Figure 45: Deleting All Commands

A more detailed documentation of the available commands and parameters can be found in the class documentation of the **General Help** and in the specific help.

| Analyze Script editor                                                                                                    | · Virtual interf                                                        | lace                             |         |                                                                                                    |      | •    |
|----------------------------------------------------------------------------------------------------|-------------------------------------------------------------------------|----------------------------------|---------|----------------------------------------------------------------------------------------------------|------|------|
| ime Command Na                                                                                                    | me                                                                      | Value                            | Comment |                                                                                                    |      |      |
| Analyze<br>- ClearEvents : SetEvent                                                                                                    | Name                                                                    | Value                            |         | Comment                                                                                                    |      |      |
| -CumentPreset : SetValue, GetShing<br>ExerctCount : GetValue<br>9 Globa/Variabiles<br>- HidsManMonu : SetEvent<br>- httefaceNames : GetShing | Analyze Fom<br>Analyze Fom<br>Analyze Fom<br>Analyze Fom<br>Analyze Fom | laa .<br>laa .<br>laa .<br>laa . |         | SetValue, GetValue, GetSting<br>SetValue, GetValue, GetSting<br>SetValue, GetValue, GetSting<br>SetValue, GetValue, GetSting<br>SetValue, GetValue, GetSting |      |      |
| - Interface Type<br>- IsValidCardName<br>- LopLevel : SetValue<br>- MainForm                                                                 | Analyze Form<br>Analyze Form<br>Analyze Form<br>Analyze Form            | lan<br>har<br>har                |         | SetValue, GetValue, GetSting<br>SetValue, GetValue, GetSting<br>SetValue, GetValue, GetSting<br>SetValue, GetValue, GetSting                                 |      |      |
| - NextEvent : GetString<br>- ResetToolmonitorLockident : SetEvent<br>- Script<br>- Script                                                    | Analyze Form<br>Analyze Form<br>Analyze Form                            | han<br>han<br>han                |         | SetValue, GetValue, GetString<br>SetValue, GetValue, GetString<br>SetValue, GetValue, GetString                                                              |      |      |
| ToolmonitorLookident : SetValue, GetStin     ToolmonitorTestMode : SetValue, GetStin     TraceLevel : SetValue                               | Analyze Form<br>Analyze Form<br>Analyze Form                            |                                  |         | Set Value, Get Value, Get String<br>Set Value, Get Value, Get String<br>Set Value, Get Value, Get String                                                     |      |      |
| - UserScreen 1                                                                                                    | Analyze Form<br>Analyze Form<br>Analyze Form                            | lar<br>Lar<br>Ion                |         | SetValue, GetValue, GetSting<br>SetValue, GetValue, GetSting<br>SetValue, GetValue, GetSting                                                                 |      |      |
|                                                                                                    | Analyze Form<br>Analyze Form<br>Analyze Form                            | haa<br>haa<br>haa                |         | SetValue, GetValue, GetSting<br>SetValue, GetValue, GetSting<br>SetValue, GetValue, GetSting<br>SetValue, GetValue, GetSting                                 |      |      |
|                                                                                                    | reading round                                                           | 98)                              |         | and room, our route, decising                                                                                                    | <br> | <br> |

Figure 46: All available Commands for the Virtual Interface

Double - clicking on an element (here: *Global. Variables. SetReal. Test1*) applies its properties to the **Name, Value** and **Comment** fields (bottom). In the example here, the value of the "Test 1" variable is set to 10. The commands for reading and writing can be sent using the **Read and Write** buttons. Alternatively, the *Read* and *Write* commands can be reached via right mouse click. The return values and results of the instruction then appear in the window at the top of the form.

| 41828.6       InterfaceType       GlobalVariables.S. SetValue       Sets the global vanable         41828.6       SetValue       GlobalVariables.S. SetValue       Sets the global vanable         41828.6       SetValue       GlobalVariables.S. SetValue       Sets the global vanable         ClearEventa:       SetValue       SetSite       SetSite         CurrentPreset:       SetValue       GlobalVariables GetType. Text 1       Read the value of the global vaniable       Text 1: (GetValue)         CobalVariables       GlobalVariables GetType. Text 1       Read the value of the global vaniable       Text 1: (GetValue)         GlobalVariables       GlobalVariables       SetSites of text 1       Read the value of the global vaniable       Text 1: (GetValue)         GlobalVariables       GlobalVariables       SetSites global vaniable       Text 1: Delete the value of the global vaniable       Text 1: Delete the value of the global vaniable       Text 1: SetSite global vaniable       Text 1: SetSites global vaniable       Text 1: SetSites global vaniable       Text 2: to the string value: 7ABC': "DEF". "XYZ"] (SetSitingSites m)         GlobalVariables       GlobalVaniables       SetSite global vaniable       Text 1: SetSite global vaniable       Text 1: SetSite global vaniable       Text 1: SetSite global vaniable       Text 1: SetSite global vaniable       Text 1: SetSite global vaniable       Text 1: SetSite global vaniable                                                                                                    | Time                         | Command                           | Name                                   | Value                                                    | Comment                                                               |                       |                                                                                                    |
|----------------------------------------------------------------------------------------------------|------------------------------|-----------------------------------|----------------------------------------|----------------------------------------------------------|-----------------------------------------------------------------------|-----------------------|----------------------------------------------------------------------------------------------------|
| ClearEvents: SetEvent       Name       Value       Comment         CurrentPreset: SetValue, GetString       GlobalVatables GetTrest 1       Read the value of the global variable "Test 1" (GetValue)         GlobalVatables       GlobalVatables GetTrest 1       Read the value of the global variable "Test 1" (GetValue)         GlobalVatables       GlobalVatables GetTrest 1       Resums the type of the vatable "Test 1" (GetValue)         GlobalVatables       GlobalVatables GetTrest 1       Sets the global variable "Test 1" (GetValue)         GlobalVatables       GlobalVatables SetString Test 2       ABC         Get       Test 1: Checks, if the variable "Test 1" exists       GlobalVatables SetString Test 2         Get       GlobalVatables SetString Test 2       ABC         GetString       Test 1: Read the value of the global variable       GlobalVatables SetString Stream Test 4         GetString       Test 1: Set the global variable       Test 1" to the string vector: ["ABC", "DEF", "XYZ"] (SetStringStream)         HideMainMenu       SetEvent       GetValue, GetString       GetValue, GetString         I = Test 1: Set the global variable "Test 1" to the       ValueCarlName Strip GlobalVariables       GetValue         GiolaVariables SetString Test 3" to the       ValueCarlName Strip GlobalVariables       GetValue         GetValue       GetValue       GetValue       GetValue                                                                                                    | 4:18:28.6<br>4:18:28.6       | InterfaceType<br>SetValue         | GlobalVariables.S<br>GlobalVariables.S | SetValue<br>10                                           | Sets the global va<br>Sets the global va                              |                       |                                                                                                    |
| ClearEvents       SetEvent         CurrerPreset:       SetEvant         CurrerPreset:       SetEvant         CurrerPreset:       SetEvant         Global Variables:       Get         Global Variables:       SetEvant         Global Variables:       Get         Defet       Image: SetEvant         Global Variables:       SetEvant         Global Variable:       SetEvant         Global Variable:       SetEvant         Global Variable:       SetEvant         Global Variable:       SetEvant         Global Variable:       SetEvant         Global Variable:       SetEvant         Global Variable:       SetEvant         Global Variable:       SetEvant         Global Variable:       SetEvant         Global Variable:       SetEvant         Global Variable:       SetEvant         HiedMainMenu       SetEvent         HiedMainMenu       SetEvent         HiedMainMenu       SetEvent         InterfaceName       GetValue         SetEval       Global Variable:         ValuC-ardName:       Global Variable:         SetEval       Global Variable:         Global Variable:                                                                                                    |                              |                                   |                                        |                                                          |                                                                       |                       |                                                                                                    |
| - EvertCourt : Get Value       Global/Variables Get Type. Test 1       Returns the type of the variable "Test 1" [De-Unknown, 1=Real, 2=String, 3=Vector, 4=String/Vector] (Get Value)         - Delete       Global/Variables SetString Test 1       1       Sets the global variable "Test 1" (De-Unknown, 1=Real, 2=String, 3=Vector, 4=String/Vector] (Get Value)         - Exist       - Test 1: Deletes the variable "Test 1" (SetEver<br>- Get       1       Sets the global variable "Test 1" to the real value: 1 [SetValue)         - Get       - Test 1: Read the value of the global variable "Test 1" rest       - Test 1: Read the value of the global variable "Test 1" rest       - Test 1: Read the value of the global variable "Test 1" rest       - Test 1: Read the value of the global variable "Test 1" rest       - Test 1: Read the value of the global variable "Test 1" rest       - Test 1: Read the value of the global variable "Test 1" rest       - Test 1: Read the value of the global variable "Test 1" rest       - Test 1: Read the value of the global variable "Test 1" rest       - Test 1: Read the value of the global variable "Test 1" rest       - Test 1: Read the value of the global variable "Test 1" rest       - Test 1: Read the value of the global variable "Test 1" rest       - Test 2: Not the rest       - Test 1: Read the value of the global variable "Test 1" rest       - Test 2: Value SetString SetString SetString SetString SetString SetString SetString       - Test 2: Value SetString       - Test 2: Value SetString       - SetString       - SetString       - SetString       - SetString       - SetString       - SetString       - SetString <td>ClearEvents<br/>CurrentPrese</td> <td>SetEvent<br/>: SetValue, GetString</td> <td></td> <td>Name<br/>Global Variables (</td> <td>Get Test 1</td> <td>Value</td> <td>Comment<br/>Read the value of the clobal variable "Test1" (GetValue)</td>                                                                                                    | ClearEvents<br>CurrentPrese  | SetEvent<br>: SetValue, GetString |                                        | Name<br>Global Variables (                               | Get Test 1                                                            | Value                 | Comment<br>Read the value of the clobal variable "Test1" (GetValue)                                                                                                    |
| Detecte     L Test 1: Detects the variable "Test 1" (SetEvers     Exists     Detects     Detectts     Detects     Detects     Detects     Detect     Detects                                                                                                    | - EventCount<br>GlobalVariab | GetValue<br>es                    |                                        | Global Variables                                         | Get Type.Test1<br>Set Type.Test1                                      | 4                     | Returns the type of the variable "Test 1" (De value)<br>Returns the type of the variable "Test 1" [0=Unknown, 1=Real, 2=String, 3=Vector, 4=StringVector] (GetValue)<br>Sets the off-out variable "Test 1" to the real values 1 (SetValue) |
| Get Type<br>Get Type<br>Get Type<br>Get Type<br>Get Type<br>Get Stread<br>Get Stread<br>Get Stread<br>Get Stread<br>Get Stread<br>Get Stread<br>Get Stread<br>Get Value<br>Get Value | E- Exists                    | : Deletes the variable            | "Test 1" (SetEve ≡                     | GlobalVariables.<br>GlobalVariables.<br>GlobalVariables. | Set Stream. Test 3<br>Set String. Test 2<br>Set String Stream. Test 4 | 123<br>ABC<br>ABC DEF | Sets the global variable "Test 3" to the vector: [1, 2, 3] (SetStream)<br>Sets the global variable "Test 2" to the string value: "ABC" (SetValue)<br>Sets the global variable "Test 4" to the string value: "ABC" (SetValue)               |
| GetType     InterfaceType.InterfaceName     GetValue, GetString       InterfaceType.InterfaceName     GetValue, GetString       InterfaceType.InterfaceName     GetValue       InterfaceType.InterfaceName     GetValue       InterfaceType.InterfaceName     SetValue       InterfaceType.InterfaceName     SetValue       InterfaceType.InterfaceName     SetValue       InterfaceType.InterfaceName                                                                                                    | ⊟-Get                        | : Read the value of the           | e global variable                      | HideMainMenu<br>InterfaceNames                           |                                                                       |                       | SetEvent<br>GetString                                                                                                    |
| SetReal     Is Test 1: Sets the global variable "Test 1" to th     Is ValidCardName.Script     GetValue       SetStream     Is ValidCardName.Vitual interface     GetValue       SetString     SetString     SetString       Image: Test 2: Sets the global variable "Test2" to th     MainForm.Form AccestButton     SetValue. GetValue. Ge                                                                                                    | GetType                      | : Returns the type of th          | ne variable "Tes                       | InterfaceType.In<br>IsValidCardName                      | terfaceName<br>GlobalVariables                                        |                       | Get Value, Get String<br>Get Value                                                                                                    |
| SetStream     LogLevel     SetStream     LogLevel     SetStream     LogLevel     SetStream     LogLevel     SetStream     LogLevel     SetStream     SetValue     SetValue     SetValu                                                                                                    | SetReal                      | : Sets the global variat          | ble "Test1" to th                      | IsValidCardName<br>IsValidCardName                       | Script<br>Virtual interface                                           |                       | GetValue<br>GetValue                                                                                                    |
| SetStmg     Test2 : Sets the global variable "Test2" to th     MainForm.Form AccessibilityObject SetValue, GetValue, GetV                                                                                                    | E-SetStrea                   | n<br>I : Sets the global variat   | ole "Test3" to th                      | LogLevel<br>MainForm.Form.J                              | AcceptButton                                                          |                       | SetValue<br>SetValue, GetValue, GetString                                                                                                    |
|                                                                                                    | E- SetString                 | : Sets the global variat          | ole "Test2" to th ↔                    | MainForm.Form                                            | AccessibilityObject                                                   |                       | SetValue, GetValue, GetString<br>CatValue, GetValue, GetMing                                                                                                    |

Figure 47: Read / Write Commands

#### 4.3. Report

Using the menu **Report**, a user - defined report can be created depending on the Toolmonitor and the settings in the setup. To activate this menu item, the number of **Report Views** must be created in the options of the Toolmonitor. These are independent forms, in which different reports can be designed and created via **FastReport**.

| Options                                                                                                    |                                    |
|----------------------------------------------------------------------------------------------------|------------------------------------|
| Categories                                                                                                   | Report                             |
| General<br>Logger<br>Script<br>Status light<br>Report<br>Remoting<br>User settings<br>Tools<br>Visualization | Report<br>Number of report forms B |
|                                                                                                    |                                    |
| Report options                                                                                               | OK Cancel                          |

Figure 48: Changing the Number of Reports

To create a **new Report View** select the *Report tab* under **Setup**  $\rightarrow$  **Options** in the menu bar as described here and adjust the desired number of forms in the selection box. In the figure below, three forms were created. After creation, the additional *Reports* option appears in the menu bar. Here, it can be selected between the created forms.

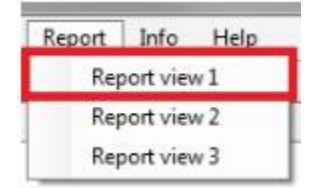

Figure 49: Opening the Report View

After the created **Report View** was opened as shown above, an empty interface appears with the menu bar shown below. Four buttons are available at the top of the menu: *Refresh, Load report, Designer* and *Export.* 

The *Report preview* can be refreshed via the **Refresh** button. For example, if a time is displayed or a change was made in *Designer*, it can be refreshed here. For this purpose, the *Designer* must be exited. Otherwise, an error message appears at the bottom of the screen.

| CED Por | ort view |            |       |          |      |     | 1.07081 |   |              |
|---------|----------|------------|-------|----------|------|-----|---------|---|--------------|
| Refresh |          | oad report | Desig | gner Exp | ort  |     |         |   |              |
| Drucken |          | Speicherr  | • 🖂   |          | 7 11 | 4 4 | 1 von 1 | Þ | M Schliesser |

Figure 50: Refresh Button

An already available report can be loaded via the **Load report** button. During this process, the *Designer* must be exited. Otherwise, an error message appears at the bottom of the screen.

| Report    | view 1      |             |      |           |            |
|-----------|-------------|-------------|------|-----------|------------|
| Refresh   | Load report | Designer Ex | port |           |            |
| Drucken 📔 | Speichern   | · 🖂 👬 🖂 🦉   |      | 1 von 1 🕨 | Schliesser |

Figure 51: Load Report Button

The **FastReport Designer** opens via the **Designer button**. Using the *Designer*, layouts for new reports can be created as well as existing reports changed and / or edited. A detailed description of *Designer* and all available components can be found in the *FastReport User's Manual* under

https://www.fast-report.com/public download/FRNetUserManual-en.pdf.

| CO Report view | 1                   | in Report into t | чыр         |            |
|----------------|---------------------|------------------|-------------|------------|
| Refresh Loa    | ad report Designer  | Export           |             |            |
| 🚔 Drucken 📑 🔚  | Speichern 🔹 🖂 🚮 🛅 🌽 |                  | 1 von 1 🕨 🕅 | Schliesser |

Figure 52: Designer Button

Using the **Export** function, the report can be directly exported (see example "Beispielbericht.html" below). If no specific path is indicated, but only the file name, the export is stored in the directory, where the Toolmonitor can be found.

| Project Setup | Events Se | cript Visualiz | stion Report | t Info H   | elp        |             |
|---------------|-----------|----------------|--------------|------------|------------|-------------|
| Report vi     | ew 1      | Designer       | Export       | Beisnielbe | richt html | 1           |
| Douckers      |           |                |              | beispielbe | 1 von 1    | M Schlerren |

Figure 53: Export Button

In addition to the four described buttons, several icons are available in the toolbar. The report can be printed via the *Print* icon as in any Windows application.

| Project | Setup     | Events     | Script | Visualization | Report     | Info | Help |      |
|---------|-----------|------------|--------|---------------|------------|------|------|------|
| CO Re   | port viev | v 1        |        |               |            |      |      |      |
| Refresi | h         | oad report | Desi   | gner Exp      | oort       |      |      |      |
|         | 100       |            |        |               | - 1000 i i |      |      | <br> |

Figure 54: Printing the Report

Already existing reports can be opened via the Open icon.

| Project | Setup     | Events     | Script | Visualization | Report | Info | Help    |     |            |
|---------|-----------|------------|--------|---------------|--------|------|---------|-----|------------|
| CO Re   | port viev | v 1        |        |               |        |      |         |     |            |
| Refres  | h L       | oad report | Desi   | gner Exp      | ort    |      |         |     |            |
| Doucker |           | Speicher   | • •    |               | 2 1    | 4 4  | 1 von 1 | P N | Schliessen |

Figure 55: Opening the Report

The created report can be saved in different formats using the *Save* icon. The following selections are supported: PDF, ODS, ODT, Excel, XML, RTF, HTML, text, CSV, BMP, Jpeg, Tiff, and Gif.

| Project | Setup    | Events    | Script | Visualization | Report | Info | Help    |     |            |
|---------|----------|-----------|--------|---------------|--------|------|---------|-----|------------|
| CO Rep  | ort view | 1         |        |               |        |      |         |     |            |
| Refresh | Lo       | ad report | Design | ner D         | opr    |      |         |     |            |
| Drucken | E B      | Speichern | - 100  |               |        |      | 1 von 1 | D N | Schliessen |

Figure 56: Saving the Report

Using the Search icon, the report can be searched for keywords.

| Project | Setup     | Events     | Script | Visualization | Report | Info  | Help    |            |
|---------|-----------|------------|--------|---------------|--------|-------|---------|------------|
| ato Rep | port viev | v 1        |        |               |        |       |         |            |
| Refrest |           | oad report | Desig  | gner Ex       | port   |       |         |            |
| Drucken |           | Speicher   |        | 23 T 21       | 3 1    | 4 4 1 | 1 von 1 | Schliessen |

Figure 57: Searching for Keywords

The report can be displayed in a frame using the Frame icon.

| Project | Setup     | Events     | Script | Visualization | Report | Info  | Help    |      |            |
|---------|-----------|------------|--------|---------------|--------|-------|---------|------|------------|
| CO Re   | port viev | v 1        |        |               |        |       |         |      |            |
| Refres  | h L       | oad report | Desi   | gner Exp      | ort    |       |         |      |            |
| Drucker |           | Speicher   | • •    |               | 2 MI   | 4 4 1 | 1 yon 1 | N NI | Schliessen |

Figure 58: Showing / Hiding the Frame

The paper format or the report dimensions can be adjusted using the Setup Page icon.

| Project | Setup     | Events     | Script | Visualization | Report | Info | Help    |            |
|---------|-----------|------------|--------|---------------|--------|------|---------|------------|
| ato Re  | port viev | v 1        |        |               |        |      |         |            |
| Refres  | h L       | oad report | Desig  | gner Exp      | ort    |      |         |            |
| Drucker |           | Speicherr  | • 🖂    |               | a 💷 🖡  | 4.4. | 1 von 1 | Schliessen |

Figure 59: Editing Page Layout

The Designer can be directly accessed and the report edited via the Edit Report icon.

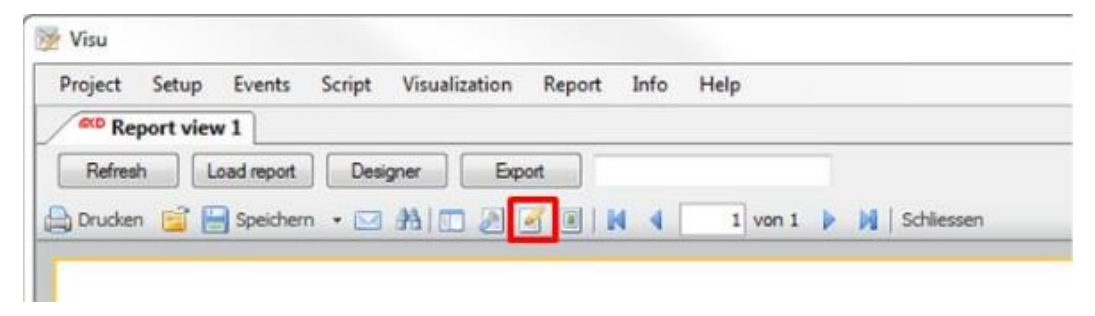

Figure 60: Editing Report in the Designer

Using the Watermark icon, an image, or text can be added to the report as watermark.

| Project | Setup     | Events     | Script | Visualization | Report | Info      | Help    |     |            |
|---------|-----------|------------|--------|---------------|--------|-----------|---------|-----|------------|
| Re Re   | port viev | v1         |        |               |        |           |         |     |            |
| Refree  | h []      | nad report | Desi   | oner Evr      | vort   |           |         |     |            |
| Tierres |           | odu ropon  |        | Augi Cret     |        | 111 1/2 × |         |     |            |
| Drucker | n 🔚 🗎     | Speichen   | n • 🖂  | A 1 2         | M 🔳 🛔  |           | 1 von 1 | N N | Schliesser |

Figure 61: Inserting a Watermark

This toolbar can be used to switch between all available pages of the report.

| Project | Setup     | Events     | Script | Visualization | n Report | Info | Help    |     |            |
|---------|-----------|------------|--------|---------------|----------|------|---------|-----|------------|
| CO Re   | port viev | w 1        |        |               |          |      |         |     |            |
| Refres  | h L       | oad report | Desig  | aner E        | xport    |      |         |     |            |
| Drucker |           | Speicherr  | • 🖂    |               | 17 m     | 4 4  | 1 von 1 | Þ M | Schliessen |

Figure 62: Displaying a different Page

The Report view form can be exited using the Close button.

| Project | Setup     | Events     | Script | Visualization | кероп | Info  | Help    |     |            |
|---------|-----------|------------|--------|---------------|-------|-------|---------|-----|------------|
| CO Rep  | port viev | v1         |        |               |       |       |         |     |            |
| Refresh | n   L     | oad report | Desig  | ner E         | xport |       |         |     |            |
| Drucken | <b>1</b>  | Speicherr  | • 🖂    | A             | 301   | N 4 1 | 1 von 1 | P N | Schliessen |

Figure 63: Closing the Report

#### 5. Events

Here, the views for the log and trace messages can be accessed.

| ſ | Events | Serial line |
|---|--------|-------------|
| 1 | Log    | gging       |
|   | Tra    | ce          |

Figure 64: Events Menu

#### 5.1. Logging

Using this menu, the log messages view for general events, warnings, errors, etc. is called up.

| Logging    |          |            |                          |       |                                                      |
|------------|----------|------------|--------------------------|-------|------------------------------------------------------|
| Date       | Time     | Modul      | Object                   | Level | Message                                              |
| 2012.04.25 | 13:28:28 | SerialLine | SerialLineMainForm       | Info  | SerialLine started                                   |
| 2012.04.25 | 13:28:45 | SerialLine | MCD.Framework.Forms.FTDI | Info  | Port open                                            |
| 2012.04.25 | 13:28:46 | SerialLine | MCD.Framework.Forms.FTDI | Trace | Write message: 3F                                    |
| 2012.04.25 | 13:28:48 | SerialLine | MCD.Framework.Forms.FTDI | Trace | Read message: 3F V9.99 Video-Analyser/Generator SD M |
|            |          |            |                          |       |                                                      |
|            |          |            |                          |       |                                                      |
| •          |          |            |                          |       | •                                                    |

Figure 65: Log Monitor

# 5.2. Trace

Using this menu, the trace messages view (sent and received messages) is called up.

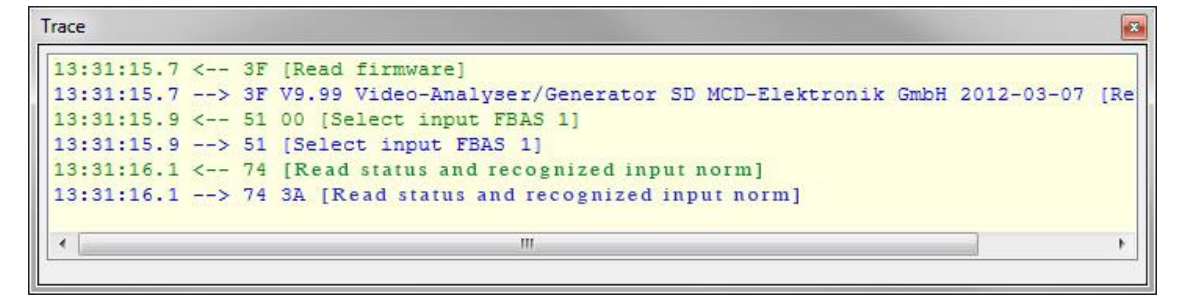

Figure 66: Trace Monitor

# 6. Debugger

Using the **Debugger**, you can debug scripts in the MCD Toolmonitor. The *Debugger* can be called directly from the script. This simplifies the creation of your C# functions. The user interface of the *Debugger* is shown in Figure 67.

| VisuMonitor<br>File Edit V              | (Debugging)<br>iew Debua | - Microso<br>Tools | ft C<br>W  | LR Debugger                              |                |               |                   |                  |
|-----------------------------------------|--------------------------|--------------------|------------|------------------------------------------|----------------|---------------|-------------------|------------------|
|                                         |                          |                    | 10000      | - 5 5 -                                  |                |               |                   |                  |
|                                         |                          |                    |            |                                          |                |               |                   |                  |
|                                         | a   🌳 🏂 (                | ,≣ ~ <u>⊒</u>   I  | Hex        |                                          |                |               |                   |                  |
| Visu.ProjectS                           | cript.724.cs             | 1                  |            | •                                        | ×              | Solution Exp  | orer - Solution   | <del>*</del> ‡ X |
|                                         | Debug()                  | ;                  |            |                                          |                |               |                   |                  |
|                                         | 922 222                  |                    |            |                                          |                | Solution      | n 'VisuMonitor'   | (0 projects)     |
|                                         | int sta                  | ervel :            | JU;<br>= 1 | 0.                                       |                | 🛓 🦾 🦢 Mis     | cellaneous Files  |                  |
|                                         | int len                  | oth =              | 20.        | 0,                                       |                |               | Visu.ProjectScrip | pt.724.cs        |
|                                         | 100 100                  | igon i             | 20,        |                                          |                |               |                   |                  |
| 0                                       | int cou                  | inter =            | st         | art;                                     |                |               |                   |                  |
| -                                       |                          |                    |            |                                          |                |               |                   |                  |
|                                         | for (in                  | it i = (           | D;         | i < length; i++)                         | III            |               |                   |                  |
|                                         | {                        |                    |            |                                          |                |               |                   |                  |
|                                         | coun                     | ter +=             | i          | <pre>* interval;</pre>                   | _              |               |                   |                  |
|                                         | }                        |                    |            |                                          |                |               |                   |                  |
| , , , , , , , , , , , , , , , , , , , , |                          |                    |            |                                          |                |               |                   |                  |
| 1                                       |                          |                    |            |                                          |                |               |                   |                  |
| 1                                       |                          |                    |            |                                          | -              |               |                   |                  |
| •                                       |                          | 11                 | Í          | Þ                                        |                |               |                   |                  |
| Locals                                  |                          | <b>–</b> 4         | ×          | Breakpoints                              |                |               |                   | • 4 ×            |
| Name                                    | Value                    | Туре               | *          | New - 🗙 🧶 🌠 🐖 Column                     | s <del>•</del> |               |                   |                  |
| 🗄 🥥 this                                | {MCD.UserSo              | MCD.User           |            |                                          |                |               |                   |                  |
| 🥥 start                                 | 100                      | int                |            | Name                                     | C              | ondition      | Hit Count         |                  |
| 🥥 interval                              | 10                       | int                |            | H Visu.ProjectScript.724.cs, line 2      | 5 (            | no condition) | break always      |                  |
| 🧳 length                                | 20                       | int                |            | 🗄 🔽 🥥 Visu.ProjectScript.724.cs, line 29 | (              | no condition) | break always      |                  |
| 🥥 counter                               | 0                        | int                |            |                                          |                |               |                   |                  |
|                                         |                          |                    |            |                                          |                |               |                   |                  |
|                                         |                          |                    | Ŧ          |                                          |                |               |                   |                  |
| 🐻 Locals 🗾 W                            | at 🚺 Im                  | - Thr              | 2          | 🖓 Call Stack 🔜 Modules 🗐 Output 📑        | Brea           | kpoints       |                   |                  |
| Ready                                   |                          |                    |            |                                          |                | Ch1           |                   | INS              |
| mouty                                   |                          |                    | _          | CH125 COT1                               |                | CHI           |                   | 11.10 J          |

Figure 67: Debugger User Interface

#### 6.1. Debugger Installation

The *Debugger* must be installed on your system. For this purpose, execute the provided installer *Microsoft.Net SDK.exe*.

You can also download the required installer from the Internet: <u>Download Microsoft.Net SDK 2.0</u>

Search for "Microsoft.Net SDK 2.0". You can use the Debugger after the installation.

# 6.2. Starting the Debugger

Please open the *context menu* in the *Script Editor* via right click to start the *Debugger*. You can then open the *Debugger* via the **Launch debugger** entry.

| Load          |        |
|---------------|--------|
| Save          |        |
| Create        |        |
| Run           |        |
| Stop          |        |
| Launch debugg | ler    |
| Cut           | Strg+X |
| Сору          | Strg+C |
| Paste         | Strg+V |
| Delete        | Entf   |
| Select all    | Strg+A |
| Undo          | Strg+Z |
| Redo          | Strg+Y |
| Find          | Strg+F |
| Replace       | Strg+H |
| Goto line     | Strg+G |
| Code snippets | Strg+W |
| Options       |        |

Figure 68: Starting the Debugger

There are two possibilities to stop running your script in the *Debugger*. You can set a **Breakpoint** in the *Debugger*. The use of *Breakpoints* is described in *chapter Using Breakpoints*.

It is also possible to define the start point for the *Debugger* in the script using the **Debug() command** (see figure 69, line 19). The *Debugger* starts at this position. This way, you can start the *Debugger* in certain situations, e.g., after inquiring a condition in an "if instruction".

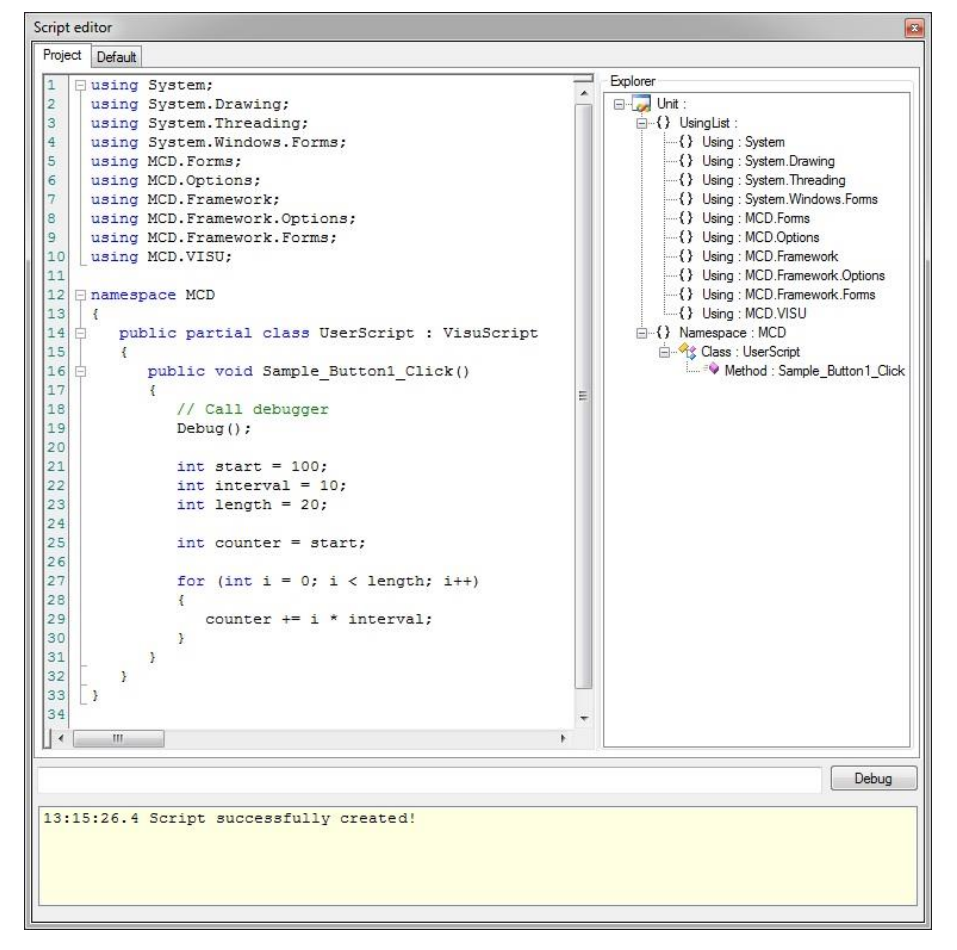

Figure 69: Debug Command in the Script Editor

You can now start actually debugging your source code. For this purpose, switch into the *Script Editor* and / or your *visualization interface* and start the desired code section buy operating a control or starting the script via "run". Now, switch into the *Debugger*. If you inserted a *Breakpoint*, you can now see a yellow arrow at this position. It signals that program processing stopped here.

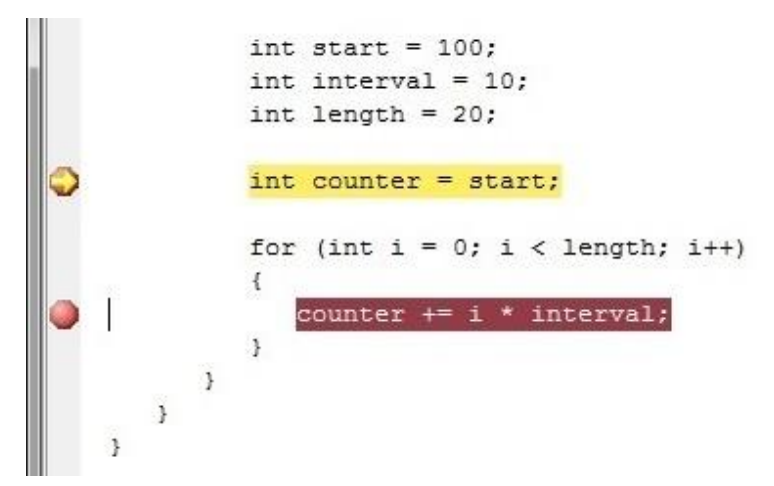

Figure 70: Stopping the Debugger with a Breakpoint

If you entered a Debug() command, the debugging is started at this position. This is marked by a green arrow.

```
namespace MCD
{
   public partial class UserScript : VisuScript
      public void Sample Button1_Click()
      ş
          // Call debugger
         Debug();
         int start = 100;
         int interval = 10;
         int length = 20;
         int counter = start;
         for (int i = 0; i < length; i++)</pre>
         ł
             counter += i * interval;
         }
      }
   }
```

Figure 71: Starting Debugging at the Start Position

#### 6.3. Debugging the Script

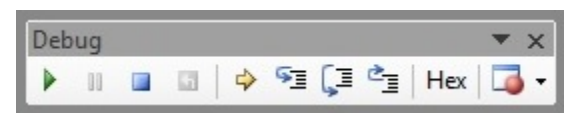

Figure 72: Debugger Toolbar

The easiest way of navigating the *Debugger* is via the **Debug toolbar** (see figure). The following table shows an overview of the most important functions:

|     | Run - Runs the program until the end or the next breakpoint                                                            |
|-----|----------------------------------------------------------------------------------------------------|
|     | Stop - Stops the debugger                                                                                              |
| SI  | Single step - The debugger's instruction pointer is set to the next instruction                                        |
| Ç≡  | Process step - The debugger's instruction pointer is set to the next instruction (Functions are processed in one step) |
| Č_  | Return - The instruction pointer returns to the calling function                                                       |
| Hex | Hexadecimal display - The representation of variables can be switched between decimal and hexadecimal                  |

Figure 73: Function Overview of the Toolbar

#### 6.4. Using Breakpoints

**Breakpoints** can be used for stopping script execution at a certain point. A *Breakpoint* can be activated via mouse click on the gray column on the left of the desired command. To deactivate the *Breakpoint* simply click it again.

Once you started the *Debugger* and set a *Breakpoint*, you can activate the execution of all commands up to the *Breakpoint* using the button *Next*. As can be seen in the figure, the *Debugger* stops with a yellow arrow at the desired command. You can now analyze the variables and, e.g. debug further commands in *step mode*.

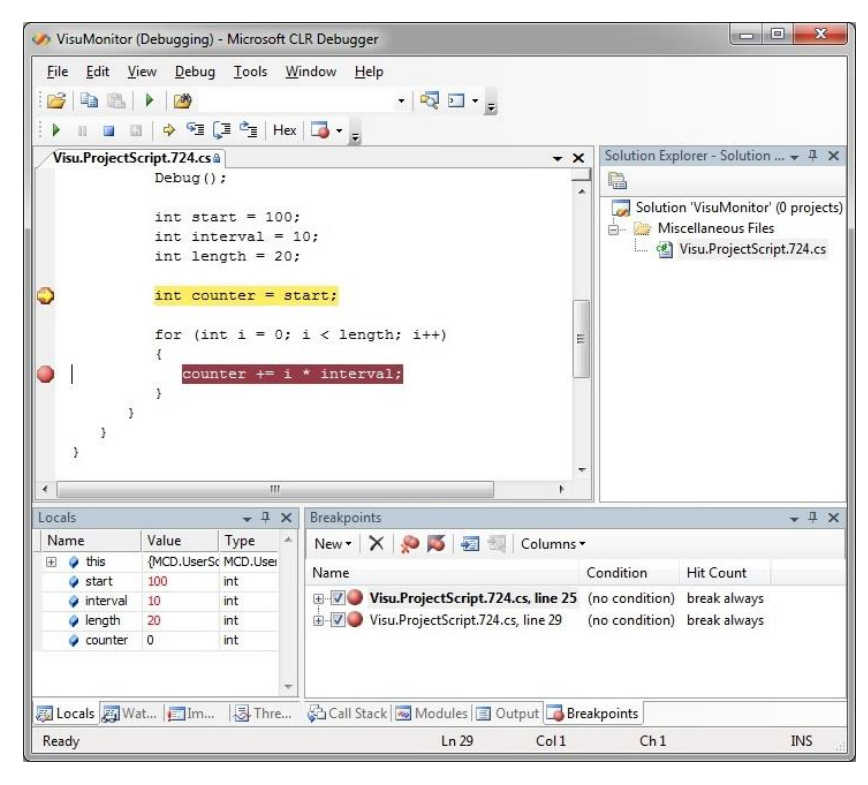

Figure 74: Stopping the Debugger with a Breakpoint

#### 6.5. Monitoring Variables

Using the *Debugger* variable values can be displayed and changed. The easiest way of displaying a variable value is moving the mouse pointer over the desired variable name. The current value is then displayed automatically.

```
int interval = 10;
int length = 20;
int counter = start;
for (int i = 0; i < length; i++)
{
    counter += i * interval;
}
</pre>
```

Figure 75: Displaying variable Values using the Mouse Pointer

Furthermore, you can display the currently applicable variables in the **window Local**. You can also add custom variables for monitoring in the **window Watch**. For this purpose, simply add the variable name to the **Name column**.

To change the value of a variable, you can adjust the entry in the **Value column** to the desired value. Please be aware that this is a manual intervention into the software sequence, which will not be available later on in the source code. Thus, this intervention should only be used for debugging purposes.

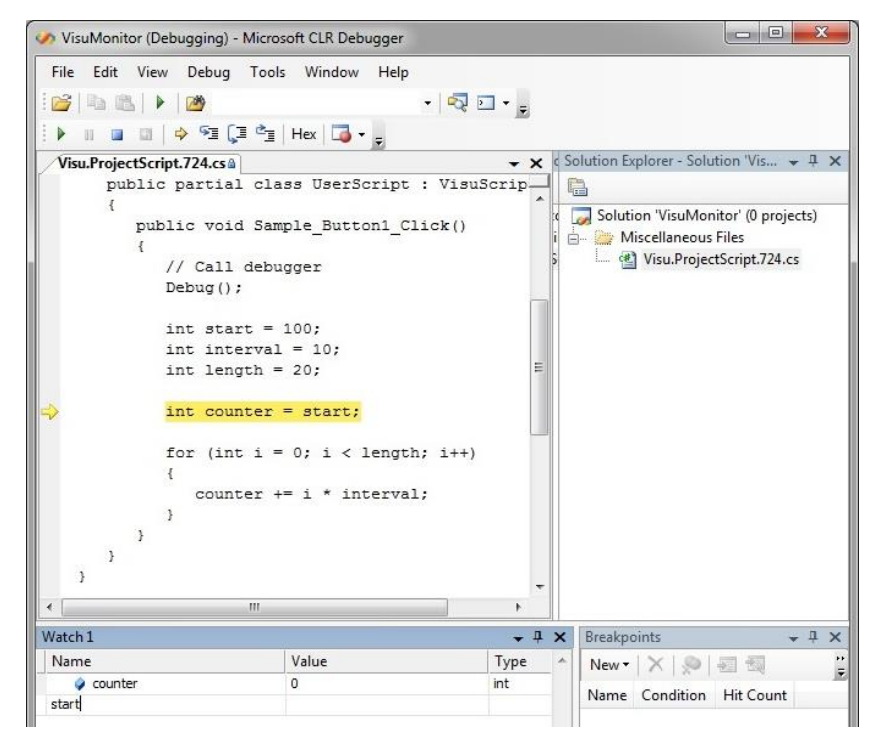

Figure 76: Monitoring Variables